# **User Guide**

MGP260 Series Multigas Probes for Methane, Carbon Dioxide, and Humidity Measurement MGP260

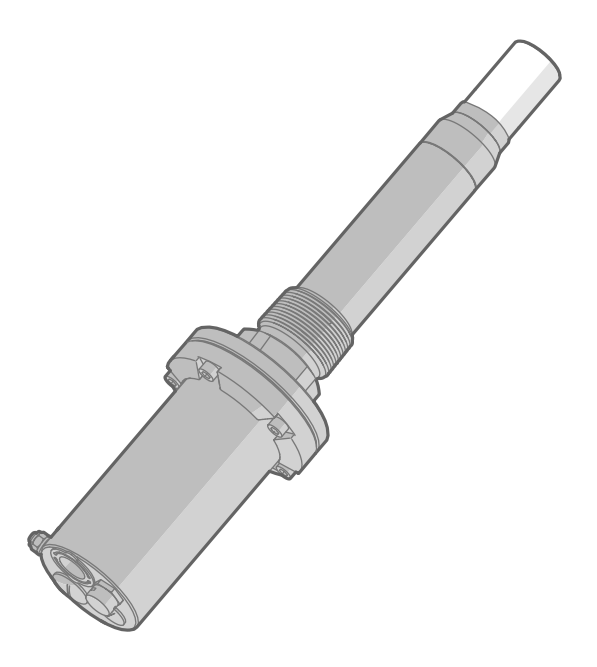

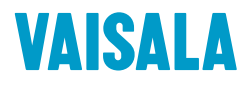

#### PUBLISHED BY

Vaisala Oyj Vanha Nurmijärventie 21, FI-01670 Vantaa, Finland P.O. Box 26, FI-00421 Helsinki, Finland +358 9 8949 1

Visit our Internet pages at www.vaisala.com.

© Vaisala 2021

No part of this document may be reproduced, published or publicly displayed in any form or by any means, electronic or mechanical (including photocopying), nor may its contents be modified, translated, adapted, sold or disclosed to a third party without prior written permission of the copyright holder. Translated documents and translated portions of multilingual documents are based on the original English versions. In ambiguous cases, the English versions are applicable, not the translations.

The contents of this document are subject to change without prior notice.

Local rules and regulations may vary and they shall take precedence over the

information contained in this document. Vaisala makes no representations on this document's compliance with the local rules and regulations applicable at any given time, and hereby disclaims any and all responsibilities related thereto.

This document does not create any legally binding obligations for Vaisala towards customers or end users. All legally binding obligations and agreements are included exclusively in the applicable supply contract or the General Conditions of Sale and General Conditions of Service of Vaisala.

## Table of contents

| 1.                | About this document                                     | 7  |
|-------------------|---------------------------------------------------------|----|
| 1.1               | Version information                                     | 7  |
| 1.2               | Related manuals                                         | 7  |
| 1.3               | Documentation conventions                               | 7  |
| 1.4               | Trademarks                                              | 8  |
| ~                 | Due du et essentiers                                    | 0  |
| <b>Z</b> .        | Product overview                                        | 9  |
| 2.1               | Introduction to MGP260 series                           | 9  |
| 2.2               | Basic features and options                              | 9  |
| 2.2.1             | Hazardous area safety                                   | 10 |
| 2.2.2             | 2 Measurement parameters                                | 10 |
| 2.2.3             | Wet basis and dry basis measurement output              |    |
| 2.2.4             | 4 Connectivity to Vaisala Insight software              | 11 |
| 2.3               | Probe parts                                             | 12 |
| 2.3.1             | Lead-through options and breather plug                  | 13 |
| 2.4               | Measurement principle                                   | 14 |
| 2.5               | Using MGP260 series probes in hazardous locations       | 16 |
| 2.5.1             | Guidelines for safe use in hazardous conditions         | 17 |
| 7                 | Installation                                            | 20 |
| э.<br>71          |                                                         | 20 |
| 5.I<br>711        | Overview                                                |    |
| 5.1.1             | NPT 1.5" thread test plug 25/5255P                      |    |
| 3.1.2             | Installation preparations                               |    |
| 3.1.3             | Installation option: ball valve installation            |    |
| 3.1.4             | Installation option: flow-through adapter installation  | 23 |
| 3.1.5             | MGP260 dimensions                                       | 24 |
| 3.1.6             | Recommended installation position on pipeline           | 24 |
| 3.1.7             | Gas safety during installation                          | 25 |
| 3.1.8             | Pressure compensation input options                     | 25 |
| 3.2               | Preparing probe for installation                        | 26 |
| 3.3               | Inserting probe into process and opening connection box | 27 |
| 3.4               | Wiring                                                  | 28 |
| 3.4.1             | Wiring diagram                                          |    |
| 3.5               | Finalizing installation                                 | 31 |
| 3.6               | Attaching flow-through adapter to MGP260                | 31 |
| 4                 | Operating with Insight software                         | 34 |
| - <b></b><br>// 1 | Vaisala Insight software                                |    |
| +.i<br>/111       | Resic and Advanced user modes                           |    |
| 4.1.1             | Connecting to Insight software                          |    |
| 4.2               | Installing the driver for the USP service cable         |    |
| 4.2.1             | Installing the driver for the USB service cable         |    |
| 4.5               | Insight main view                                       |    |
| 5.                | Modbus                                                  | 38 |
| 5.1               | Configuring Modbus communication settings with Insight  |    |

| о.                                                                                                    | Analog output configuration                                                                                                    | 40                                                                   |
|----------------------------------------------------------------------------------------------------|----------------------------------------------------------------------------------------------------|----------------------------------------------------------------------|
| 6.1                                                                                                    | Analog output configuration overview                                                                                                    | 40                                                                   |
| 6.1.1                                                                                                    | Default parameter configuration of output channels                                                                                                    | 40                                                                   |
| 6.2                                                                                                    | Configuring analog outputs with Modbus                                                                                                    | 40                                                                   |
| 6.3                                                                                                    | Configuring analog outputs with Insight                                                                                                    | 41                                                                   |
| 6.4                                                                                                    | Changing units in Insight                                                                                                    | 42                                                                   |
| 6.5                                                                                                    | Wet basis and dry basis measurement parameters                                                                                                    | 42                                                                   |
| 7.                                                                                                    | Environmental compensation                                                                                                    | 44                                                                   |
| 7.1                                                                                                    | Environmental compensation overview                                                                                                    | 44                                                                   |
| 7.1.1                                                                                                    | Temperature compensation                                                                                                    | 44                                                                   |
| 7.1.2                                                                                                    | Pressure compensation                                                                                                    |                                                                      |
| 7.1.3                                                                                                    | Compensation mode during calibration                                                                                                    | 45                                                                   |
| 7.2                                                                                                    | Configuring environmental compensations with Modbus                                                                                                    | 45                                                                   |
| 7.3                                                                                                    | Configuring environmental compensations with Insight                                                                                                    | 45                                                                   |
| 731                                                                                                    | Configuring setpoint values for compensations with Insight                                                                                                    | 47                                                                   |
| 732                                                                                                    | Using probe measurement as temperature compensation                                                                                                    | 47                                                                   |
| 733                                                                                                    | Using compensation received from external temperature                                                                                                    | 17                                                                   |
| 7.0.0                                                                                                    | or pressure sensor                                                                                                    | 47                                                                   |
| 734                                                                                                    | Configuring input from external analog pressure or                                                                                                    | 17                                                                   |
| 7.5.4                                                                                                    | temperature sensor                                                                                                    | 48                                                                   |
| 735                                                                                                    | Sending analog input channel value from an analog                                                                                                    |                                                                      |
| 7.5.5                                                                                                    |                                                                                                    | 49                                                                   |
|                                                                                                    |                                                                                                    | 40                                                                   |
| 8.                                                                                                    | Calibration                                                                                                    | 50                                                                   |
| 8.1                                                                                                    | Calibration recommendations                                                                                                    | 50                                                                   |
| 8.2                                                                                                    | Calibration overview                                                                                                    | 50                                                                   |
|                                                                                                    |                                                                                                    |                                                                      |
| 8.2.1                                                                                                    | Compensation mode during calibration                                                                                                    |                                                                      |
| 8.2.1<br>8.2.2                                                                                                    | Compensation mode during calibration<br>Flow-through adapter                                                                                                    | 51                                                                   |
| 8.2.1<br>8.2.2<br>8.3                                                                                                    | Compensation mode during calibration<br>Flow-through adapter<br>Calibration and adjustment with Insight PC software                                                                                                    | 51<br>51                                                             |
| 8.2.1<br>8.2.2<br>8.3<br>8.3.1                                                                                                    | Compensation mode during calibration<br>Flow-through adapter<br>Calibration and adjustment with Insight PC software<br>Example: 2-point adjustment with zero point adjustment                                                                                                    | 51<br>51<br>53<br>54                                                 |
| 8.2.1<br>8.2.2<br>8.3<br>8.3.1<br>8.3.2                                                                                            | Compensation mode during calibration<br>Flow-through adapter<br>Calibration and adjustment with Insight PC software<br>Example: 2-point adjustment with zero point adjustment<br>Zero point adjustment.                                                                                                    | 51<br>51<br>53<br>54<br>54                                           |
| 8.2.1<br>8.2.2<br>8.3<br>8.3.1<br>8.3.2<br>8.3.3                                                                                   | Compensation mode during calibration<br>Flow-through adapter<br>Calibration and adjustment with Insight PC software<br>Example: 2-point adjustment with zero point adjustment<br>Zero point adjustment<br>Calibrating and adjusting methane (CH <sub>4</sub> ) measurement.                                                                                                    | 51<br>51<br>53<br>54<br>54<br>54                                     |
| 8.2.1<br>8.2.2<br>8.3<br>8.3.1<br>8.3.2<br>8.3.3<br>8.3.3<br>8.3.4                                                                 | Compensation mode during calibration<br>Flow-through adapter<br>Calibration and adjustment with Insight PC software<br>Example: 2-point adjustment with zero point adjustment<br>Zero point adjustment<br>Calibrating and adjusting methane (CH <sub>4</sub> ) measurement<br>Calibrating and adjusting carbon dioxide (CO <sub>2</sub> ) measurement                                                                                                    | 51<br>51<br>53<br>54<br>54<br>56<br>56                               |
| 8.2.1<br>8.2.2<br>8.3<br>8.3.1<br>8.3.2<br>8.3.3<br>8.3.4<br>8.3.4                                                                 | Compensation mode during calibration<br>Flow-through adapter<br>Calibration and adjustment with Insight PC software<br>Example: 2-point adjustment with zero point adjustment<br>Zero point adjustment<br>Calibrating and adjusting methane (CH <sub>4</sub> ) measurement<br>Calibrating and adjusting carbon dioxide (CO <sub>2</sub> ) measurement                                                                                                    | 51<br>51<br>53<br>54<br>54<br>56<br>56                               |
| 8.2.1<br>8.2.2<br>8.3<br>8.3.1<br>8.3.2<br>8.3.3<br>8.3.4<br>8.3.4<br>8.3.5                                                        | Compensation mode during calibration<br>Flow-through adapter<br>Calibration and adjustment with Insight PC software<br>Example: 2-point adjustment with zero point adjustment<br>Zero point adjustment<br>Calibrating and adjusting methane (CH <sub>4</sub> ) measurement<br>Calibrating and adjusting carbon dioxide (CO <sub>2</sub> ) measurement<br>Calibrating and adjusting temperature measurement                                                                                                    | 51<br>51<br>53<br>54<br>54<br>56<br>56<br>57                         |
| 8.2.1<br>8.2.2<br>8.3<br>8.3.1<br>8.3.2<br>8.3.3<br>8.3.4<br>8.3.4<br>8.3.5<br><b>9.</b>                                           | Compensation mode during calibration<br>Flow-through adapter<br>Calibration and adjustment with Insight PC software<br>Example: 2-point adjustment with zero point adjustment<br>Zero point adjustment<br>Calibrating and adjusting methane (CH <sub>4</sub> ) measurement<br>Calibrating and adjusting carbon dioxide (CO <sub>2</sub> ) measurement<br>Calibrating and adjusting temperature measurement                                                                                                    | 51<br>53<br>54<br>54<br>56<br>56<br>57<br>57                         |
| 8.2.1<br>8.2.2<br>8.3<br>8.3.1<br>8.3.2<br>8.3.3<br>8.3.4<br>8.3.5<br><b>9.</b><br>9.1                                             | Compensation mode during calibration<br>Flow-through adapter<br>Calibration and adjustment with Insight PC software<br>Example: 2-point adjustment with zero point adjustment<br>Zero point adjustment<br>Calibrating and adjusting methane (CH <sub>4</sub> ) measurement<br>Calibrating and adjusting carbon dioxide (CO <sub>2</sub> ) measurement<br>Calibrating and adjusting temperature measurement<br>Maintenance<br>Maintenance overview                                                                                                    | 51<br>51<br>53<br>54<br>54<br>56<br>56<br>57<br>59<br>59             |
| 8.2.1<br>8.2.2<br>8.3<br>8.3.1<br>8.3.2<br>8.3.3<br>8.3.4<br>8.3.5<br><b>9.</b><br>9.1<br>9.2                                      | Compensation mode during calibration<br>Flow-through adapter<br>Calibration and adjustment with Insight PC software<br>Example: 2-point adjustment with zero point adjustment<br>Zero point adjustment<br>Calibrating and adjusting methane (CH <sub>4</sub> ) measurement<br>Calibrating and adjusting carbon dioxide (CO <sub>2</sub> ) measurement<br>Calibrating and adjusting temperature measurement<br>Maintenance<br>Maintenance overview<br>Filter change                                                                                                    | 51<br>53<br>54<br>54<br>56<br>56<br>57<br>59<br>59<br>59<br>59       |
| 8.2.1<br>8.2.2<br>8.3<br>8.3.1<br>8.3.2<br>8.3.3<br>8.3.4<br>8.3.5<br><b>9.</b><br>9.1<br>9.2<br>9.3                               | Compensation mode during calibration<br>Flow-through adapter<br>Calibration and adjustment with Insight PC software<br>Example: 2-point adjustment with zero point adjustment<br>Zero point adjustment<br>Calibrating and adjusting methane (CH <sub>4</sub> ) measurement<br>Calibrating and adjusting carbon dioxide (CO <sub>2</sub> ) measurement<br>Calibrating and adjusting temperature measurement<br>Maintenance<br>Maintenance overview<br>Filter change<br>Removing probe from process                                                                                                    | 51<br>53<br>54<br>56<br>56<br>56<br>57<br>59<br>59<br>59<br>59<br>60 |
| 8.2.1<br>8.2.2<br>8.3<br>8.3.1<br>8.3.2<br>8.3.3<br>8.3.4<br>8.3.5<br><b>9.</b><br>9.1<br>9.2<br>9.3<br>9.4                        | Compensation mode during calibration<br>Flow-through adapter<br>Calibration and adjustment with Insight PC software<br>Example: 2-point adjustment with zero point adjustment<br>Zero point adjustment<br>Calibrating and adjusting methane (CH <sub>4</sub> ) measurement<br>Calibrating and adjusting carbon dioxide (CO <sub>2</sub> ) measurement<br>Calibrating and adjusting temperature measurement<br>Maintenance<br>Maintenance overview<br>Filter change<br>Removing probe from process<br>Cleaning the probe                                                                                                    | 51<br>51<br>53<br>54<br>56<br>56<br>57<br>59<br>59<br>59<br>60<br>61 |
| 8.2.1<br>8.3<br>8.3.1<br>8.3.2<br>8.3.3<br>8.3.4<br>8.3.5<br><b>9.</b><br>9.1<br>9.2<br>9.3<br>9.4<br>9.5                          | Compensation mode during calibration<br>Flow-through adapter<br>Calibration and adjustment with Insight PC software<br>Example: 2-point adjustment with zero point adjustment<br>Zero point adjustment<br>Calibrating and adjusting methane (CH <sub>4</sub> ) measurement<br>Calibrating and adjusting carbon dioxide (CO <sub>2</sub> ) measurement<br>Calibrating and adjusting temperature measurement<br>Calibrating and adjusting temperature measurement<br>Calibrating of adjusting temperature measurement<br>Calibrating of adjusting temperature measurement<br>Sending probe to Vaisala |                                                                      |
| 8.2.1<br>8.3<br>8.3.1<br>8.3.2<br>8.3.3<br>8.3.4<br>8.3.5<br>9.<br>9.1<br>9.2<br>9.3<br>9.4<br>9.5<br><b>10.</b>                   | Compensation mode during calibration<br>Flow-through adapter<br>Calibration and adjustment with Insight PC software<br>Example: 2-point adjustment with zero point adjustment<br>Zero point adjustment with zero point adjustment<br>Calibrating and adjusting methane (CH <sub>4</sub> ) measurement<br>Calibrating and adjusting carbon dioxide (CO <sub>2</sub> ) measurement<br>Calibrating and adjusting temperature measurement<br>Maintenance<br>Maintenance overview<br>Filter change<br>Removing probe from process<br>Cleaning the probe<br>Sending probe to Vaisala<br>Technical data                                                                                                    |                                                                      |
| 8.2.1<br>8.3<br>8.3.1<br>8.3.2<br>8.3.3<br>8.3.4<br>8.3.5<br>9.1<br>9.2<br>9.3<br>9.4<br>9.5<br><b>10.</b><br>10.1                 | Compensation mode during calibration<br>Flow-through adapter<br>Calibration and adjustment with Insight PC software<br>Example: 2-point adjustment with zero point adjustment<br>Zero point adjustment<br>Calibrating and adjusting methane (CH <sub>4</sub> ) measurement<br>Calibrating and adjusting carbon dioxide (CO <sub>2</sub> ) measurement<br>Calibrating and adjusting temperature measurement<br>Calibrating and adjusting temperature measurement<br>Calibrating end adjusting temperature measurement<br>Calibrating probe from process<br>Cleaning the probe<br>Sending probe to Vaisala<br><b>Technical data</b><br>Specifications                                                                                                    |                                                                      |
| 8.2.1<br>8.3<br>8.3.1<br>8.3.2<br>8.3.3<br>8.3.4<br>8.3.5<br>9.<br>9.1<br>9.2<br>9.3<br>9.4<br>9.5<br><b>10.</b><br>10.1<br>10.2   | Compensation mode during calibration<br>Flow-through adapter<br>Calibration and adjustment with Insight PC software<br>Example: 2-point adjustment with zero point adjustment<br>Zero point adjustment<br>Calibrating and adjusting methane (CH <sub>4</sub> ) measurement<br>Calibrating and adjusting carbon dioxide (CO <sub>2</sub> ) measurement<br>Calibrating and adjusting temperature measurement<br>Calibrating and adjusting temperature measurement<br>Calibrating prote from process<br>Cleaning the probe<br>Sending probe to Vaisala<br><b>Technical data</b><br>Specifications<br>Flow-through adapter dimensions                                                                                                    |                                                                      |
| 8.2.1<br>8.3<br>8.3.1<br>8.3.2<br>8.3.3<br>8.3.4<br>8.3.5<br>9.1<br>9.2<br>9.3<br>9.4<br>9.5<br><b>10.</b><br>10.1<br>10.2<br>10.3 | Compensation mode during calibration<br>Flow-through adapter<br>Calibration and adjustment with Insight PC software<br>Example: 2-point adjustment with zero point adjustment<br>Zero point adjustment<br>Calibrating and adjusting methane (CH <sub>4</sub> ) measurement<br>Calibrating and adjusting carbon dioxide (CO <sub>2</sub> ) measurement<br>Calibrating and adjusting temperature measurement<br>Calibrating and adjusting temperature measurement<br>Calibrating prote from process<br>Cleaning the probe<br>Sending probe to Vaisala<br><b>Technical data</b><br>Specifications<br>Flow-through adapter dimensions<br>MGP260 dimensions                                                                                                    |                                                                      |

| 10.5              | Recycling instructions         | 70       |
|-------------------|--------------------------------|----------|
| Appen             | dix A: Modbus reference        | 72       |
| A.1               | Modbus registers               | 72       |
| A.1.1             | Measurement data registers     | 72       |
| A.1.2             | Configuration registers        | 74       |
| A.1.3             | Status registers               | 85       |
| A.1.4             | Device identification objects  |          |
| Mainte            | nance and calibration services |          |
|                   |                                |          |
| Warran            | ty                             | 91       |
| Warran<br>Technic | ty                             | 91<br>91 |

## List of figures

| Figure | 1  | MGP261 output parameter selections in Vaisala Insight |    |
|--------|----|-------------------------------------------------------|----|
|        |    | PC software                                           | 11 |
| Figure | 2  | MGP260 probe parts (closed and opened view)           | 12 |
| Figure | 3  | Lead-through options and breather plug                | 13 |
| Figure | 4  | Probe cuvette with mirror and sensor chips            | 14 |
| Figure | 5  | Measurement in the measurement cuvette                | 15 |
| Figure | 6  | MGP260 Ga/Gb division                                 | 17 |
| Figure | 7  | NPT 1.5" thread test plug                             |    |
| Figure | 8  | MGP260 installation example with wiring routes and    |    |
|        |    | recommended orientation and depth                     | 22 |
| Figure | 9  | MGP260 in flow-through adapter 258877                 |    |
| Figure | 10 | MGP260 dimensions in millimeters and inches           | 24 |
| Figure | 11 | Recommended MGP260 installation position on pipeline  | 24 |
| Figure | 12 | MGP260 screw terminal markings and cable routes       | 28 |
| Figure | 13 | MGP260 wiring diagram                                 |    |
| Figure | 14 | Connecting probe to Insight                           | 35 |
| Figure | 15 | Insight main menu and settings                        |    |
| Figure | 16 | Modbus communication settings in Insight PC software  | 39 |
| Figure | 17 | Analog output configuration options in Insight        |    |
|        |    | (MGP262 example)                                      | 41 |
| Figure | 18 | Unit selection in Insight                             | 42 |
| Figure | 19 | Measurement menu view in Insight PC software          | 46 |
| Figure | 20 | Analog input 1 configuration menu in Insight          |    |
| Figure | 21 | Input level selection in Insight analog output        |    |
|        |    | configuration options (MGP262 example)                | 49 |
| Figure | 22 | Flow-through adapter 258877                           | 52 |
| Figure | 23 | Calibration menu view in Insight PC software          | 53 |
| Figure | 24 | Zero point adjustment tab                             | 55 |
| Figure | 25 | Temperature adjustment view in Insight                | 57 |
| Figure | 26 | Replacing filter                                      | 59 |
| Figure | 27 | Flow-through adapter dimensions with MGP260 probe     | 68 |
| Figure | 28 | Flow-through adapter mounting plate dimensions        | 69 |
| Figure | 29 | MGP260 dimensions in millimeters and inches           | 69 |
| Figure | 30 | Removing parts for recycling                          | 71 |
| Figure | 31 | Probe body and component board: dispose as electrical |    |
|        |    | and electronic waste                                  | 71 |

### List of tables

| Table | 1  | Document versions (English)                                    | 7  |
|-------|----|----------------------------------------------------------------|----|
| Table | 2  | Related manuals                                                | 7  |
| Table | 3  | MGP261 measurement parameters                                  | 10 |
| Table | 4  | MGP262 measurement parameters                                  | 10 |
| Table | 5  | MGP260 series hazardous area classifications                   | 16 |
| Table | 6  | Screw terminal wiring requirements                             | 18 |
| Table | 7  | Intrinsic safe IIB output parameters                           | 18 |
| Table | 8  | Default Modbus serial communication settings                   |    |
| Table | 9  |                                                                |    |
| Table | 10 | Measurement performance                                        | 64 |
| Table | 11 | Measurement performance                                        | 65 |
| Table | 12 | Inputs and outputs                                             |    |
| Table | 13 | Compliance                                                     | 67 |
| Table | 14 | Operating environment                                          | 67 |
| Table | 15 | Mechanical specification                                       | 67 |
| Table | 16 | Options and accessories                                        | 68 |
| Table | 17 | Modbus measurement data registers (read-only)                  | 72 |
| Table | 18 | Modbus configuration data registers (writable)                 | 74 |
| Table | 19 | Modbus status data registers (read-only)                       | 85 |
| Table | 20 | Error codes in register 0200 <sub>hex</sub> (status code low)  | 87 |
| Table | 21 | Error codes in register 0202 <sub>hex</sub> (status code high) | 87 |
| Table | 22 | Device identification objects                                  |    |

# **1. About this document**

# 1.1 Version information

#### Table 1 Document versions (English)

| Document code | Date         | Description                                                                                                    |
|---------------|--------------|----------------------------------------------------------------------------------------------------|
| M212504EN-B   | April 2021   | This manual. Added MGP262 probe model, clarified pressure compensation requirements, analog output options updated. |
| M212504EN-A   | October 2020 | First version of the document.                                                                                      |

# 1.2 Related manuals

#### Table 2 Related manuals

| Document code | Description                                                                                                    |
|---------------|----------------------------------------------------------------------------------------------------|
| M212481EN     | MGP260 Series Multilingual Installation and Safety Guide<br>(languages: English, German, French, Dutch, Spanish, Portuguese,<br>Italian, Hungarian, Czech, Polish, Finnish, Estonian, Swedish,<br>Norwegian, Danish) |
| M212500EN     | MGP260 Series Multilingual Installation and Safety Guide<br>(languages: English, Japanese, Chinese)                                                                                                    |
| M212538EN     | MGP260 Series USB Service Cable 257295 Quick Guide                                                                                                    |
| M212539EN     | MGP260 Series Flow-through adapter 258877 Quick Guide                                                                                                    |
| M212540EN     | China ROHS disclosure report                                                                                                    |

# 1.3 Documentation conventions

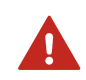

**WARNING!** Warning alerts you to a serious hazard. If you do not read and follow instructions carefully at this point, there is a risk of injury or even death.

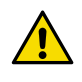

**CAUTION!** Caution warns you of a potential hazard. If you do not read and follow instructions carefully at this point, the product could be damaged or important data could be lost.

i

Note highlights important information on using the product.

# 1.4 Trademarks

Vaisala® and CARBOCAP® are registered trademarks of Vaisala Oyj.

All other product or company names that may be mentioned in this publication are trade names, trademarks, or registered trademarks of their respective owners.

# 2. Product overview

# 2.1 Introduction to MGP260 series

Vaisala CARBOCAP® MGP260 Series Multigas Probes for Methane, Carbon Dioxide, and Humidity Measurement are compact and durable in-situ probes for methane (CH<sub>4</sub>), carbon dioxide (CO<sub>2</sub>), and humidity (H<sub>2</sub>O vapor) measurements in demanding biogas processing conditions. MGP260 series probes are Ex certified for use in Ex Zone 0 (parts inserted into process) and Ex Zone 1 (parts outside the process).

The MGP260 series includes two probe variants for different biogas process measurement applications. MGP261 is targeted at raw biogas measurement, whereas MGP262 is intended for offgas measurements in biogas upgrading facilities. All MGP260 series instruments are designed to be installed directly in the process gas pipeline, removing the need for sample treatment.

The application areas of the MGP261 variant include anaerobic digestion of industrial and municipal waste and sludge from waste water treatment, landfill gas monitoring, activated carbon filter monitoring in biogas treatment process, and CHP engine feed gas monitoring.

MGP262 probes are optimized for measuring methane concentrations below 5 vol-% and CO2 concentrations above 90 vol-% in the offgas stream, making them ideal for a wide range of upgrading technologies and processes.

The MGP260 series proprietary infrared technology provides superior stability and repeatability. Thanks to condensation elimination through probe heating and corrosion-resistant steel and plastic materials, the IP66-rated instruments are highly robust and durable.

MGP260 series measurement output options include 3 analog current output channels (4 ... 20 mA) and Modbus RTU over RS-485. The probes also provide a 4 ... 20 mA Ex ia input for connecting an external pressure or temperature sensor.

For easy-to-use access to configuration, diagnostics, and calibration and adjustment functionalities, MGP260 probes can be connected to Vaisala Insight PC software with a USB cable accessory.

# 2.2 Basic features and options

- Available measurement parameters:
  - MGP261: methane (CH<sub>4</sub>), carbon dioxide (CO<sub>2</sub>), and humidity (H<sub>2</sub>O vapor)
    - MGP262: methane (CH<sub>4</sub>) and carbon dioxide (CO<sub>2</sub>)
- Ex classification: IECEx and MET certified for use in Class I Division 2 and Zone 0/1 environments: for full Ex classifications, see Table 5 (page 16).
- Operating pressure: -500 ... +500 mbar
- 3 analog outputs (4 ... 20 mA, scalable, isolated)
- Digital output: Modbus RTU over RS-485
- External pressure or temperature sensor input (4 ... 20 mA, Ex ia)
- Power supply input: 18 ... 30 VDC

- Direct installation into process: for pipeline ports with 1.5" female NPT thread
- Compatible with Vaisala Insight PC software

### 2.2.1 Hazardous area safety

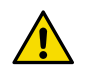

**CAUTION!** Do not install or use MGP260 in a hazardous area before reviewing the safety information in Using MGP260 series probes in hazardous locations (page 16).

#### 2.2.2 Measurement parameters

Table 3 (page 10) shows the units and ranges of MGP261 measurement parameters, and Table 4 (page 10) shows the units and ranges of MGP262 measurement parameters.

For further information on MGP261 and MGP262 measurement parameters, see Specifications (page 64).

#### Table 3 MGP261 measurement parameters

| Parameter                         | Unit                                                                                                    | Measurement range                         |
|-----------------------------------|----------------------------------------------------------------------------------------------------|-------------------------------------------|
| Methane (CH <sub>4</sub> )        | Volume-%                                                                                                   | 0 100 vol-%                               |
| Carbon dioxide (CO <sub>2</sub> ) | Volume-%                                                                                                   | 0 100 vol-%                               |
| Water vapor (H <sub>2</sub> O)    | <ul> <li>Volume-%</li> <li>Dew point temperature</li> <li>Dew point and frost point temperature</li> </ul> | • 0 25 vol-%<br>• -10 +60 °C (14 +140 °F) |

#### Table 4 MGP262 measurement parameters

| Parameter                         | Unit     | Measurement range |
|-----------------------------------|----------|-------------------|
| Methane ( $CH_4$ )                | Volume-% | 0 5 vol-%         |
| Carbon dioxide (CO <sub>2</sub> ) | Volume-% | 0 100 vol-%       |

### 2.2.3 Wet basis and dry basis measurement output

MGP261 methane, carbon dioxide, and water vapor measurements can be shown either as wet basis or dry basis values. The wet basis / dry basis measurement output selection is made when ordering the probe, and can be configured with Vaisala Insight PC software or Modbus.

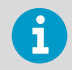

Note that wet basis and dry basis value selection is only applicable to MGP261.

| Output mode         | 420 mA                                                                                                    | ~                                                                                            |
|---------------------|----------------------------------------------------------------------------------------------------|----------------------------------------------------------------------------------------------|
| Output parameter () | Td                                                                                                    | ~                                                                                            |
| Scale low end       | The CH <sub>4</sub> , CO <sub>2</sub> , and H <sub>2</sub> O measuren<br>basis values. The formula for wet | nents are available both as dry basis and wet<br>basis to/from dry basis conversion is shown |
| Error output        | CH <sub>4</sub> : Methane concentration (wet                                                               | basis)                                                                                       |
|                     | CH4 (dry): Methane concentration                                                                           | n (dry basis)                                                                                |
|                     | CO2: Carbon dioxide concentration                                                                          | on (wet basis)                                                                               |
|                     | CO <sub>2</sub> (dry): Carbon dioxide concer                                                               | ntration (dry basis)                                                                         |
|                     | H <sub>2</sub> O: Water concentration (wet ba                                                              | asis)                                                                                        |
|                     | H <sub>2</sub> O (dry): Water concentration (d                                                             | dry basis)                                                                                   |
|                     | Td: Dew point temperature                                                                                  |                                                                                              |
|                     | Td/f: Dew point / frost point temp                                                                         | perature                                                                                     |
| Save CI             | $X(dry) = \frac{X(wet)}{100\% - H_2O}$                                                                     |                                                                                              |
|                     | X(dry): gas concentration (dry ba                                                                          | usis) (%)                                                                                    |
|                     | X(wet): gas concentration (wet be                                                                          | asis) (%)                                                                                    |
|                     | H2O: gas concentration (wet basi                                                                           | is) (%)                                                                                      |

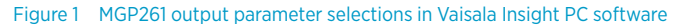

More information

Configuring analog outputs with Insight (page 41)

### 2.2.4 Connectivity to Vaisala Insight software

The probe can be connected to Vaisala Insight software using a Vaisala USB cable (order code: 257295). With the Insight software, you can:

- Calibrate and adjust the measurement.
- See device information and status.
- See real-time measurement.
- Configure serial communication settings, analog input and output parameters and scaling, and environmental compensations.

More information

Connecting to Insight software (page 35)

# 2.3 Probe parts

Figure 2 (page 12) shows the MGP260 main components with the connection box of the probe closed and opened.

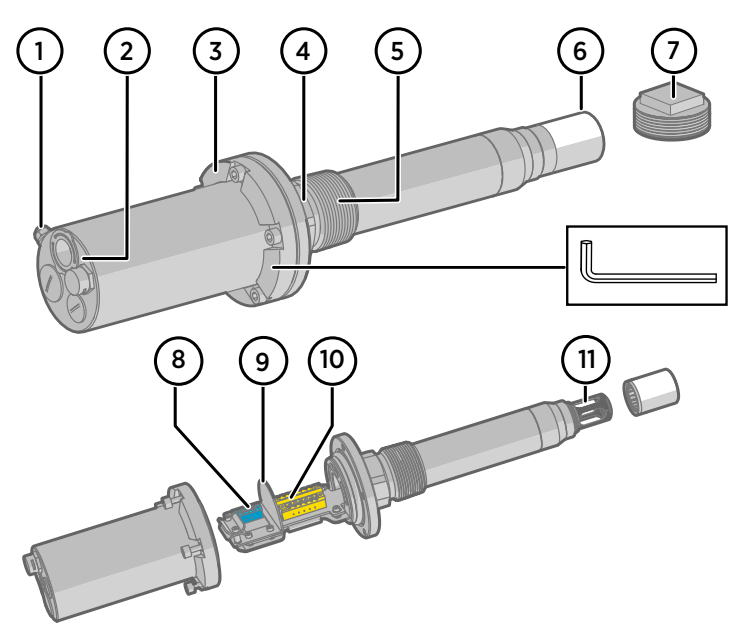

Figure 2 MGP260 probe parts (closed and opened view)

- 1 Grounding terminal: use  $a \ge 4 \text{ mm}^2$  wire to connect to the grounding rail
- 2 Breather plug and lead-throughs for wiring: install cable glands as required and seal unused lead-throughs (see Lead-through options and breather plug (page 13))
- <sup>3</sup> Tightening flange of the connection box with captive Allen screws. Loosen the captive screws with a 5 mm (3/16 in) Allen key and open the connection box to access wiring terminals.
- 4 Tightening nut: only tighten from the tightening nut when installing (wrench size: 50 mm (1.97 in))
- 5 1.5" male NPT thread: never install to any other thread type than 1.5" female NPT thread
- 6 Probe filter (user-replaceable)
- 7 1.5" NPT thread test plug
- 8 Wiring terminals for optional 4 ... 20 mA input from external pressure or temperature sensor (Ex ia)
- 9 Barrier separating the intrinsically safe (Ex ia) optional external sensor input terminals from the analog output, power supply input, and RS-485 terminals
- 10 Wiring terminals for 4 ... 20 mA analog outputs, 18 ... 30 VDC power supply input, and RS-485 communication
- 11 Measurement cuvette with optics and CARBOCAP® sensor inside the probe filter

### 2.3.1 Lead-through options and breather plug

Figure 3 (page 13) shows the MGP260 lead-through options and breather plug location.

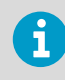

Cable glands are not provided by Vaisala. When selecting cable glands for your application, note the requirements in Guidelines for safe use in hazardous conditions (page 17).

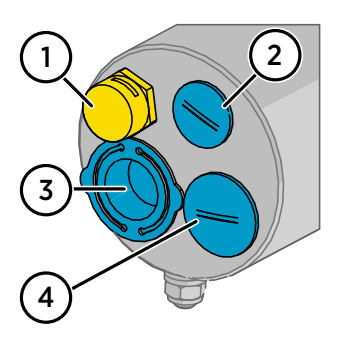

Figure 3 Lead-through options and breather plug

- 1 Breather plug: do not adjust.
- 2 M16x1.5 wiring lead-through: used when wiring the optional Ex ia external pressure or temperature sensor input terminal.
- 3 M20x1.5 wiring lead-through with removable plastic transport cover (fold sides of transport cover together and pull out). Wiring option for analog output, power supply input, and RS-485 terminals, or customer-specific additional wiring.
- 4 M20x1.5 wiring lead-through for analog output, power supply input, and RS-485 terminals.

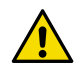

**CAUTION!** Seal unused lead-throughs. Use only Ex compliant seals on the MGP260 lead-throughs.

#### More information

- Preparing probe for installation (page 26)
- Wiring (page 28)

# 2.4 Measurement principle

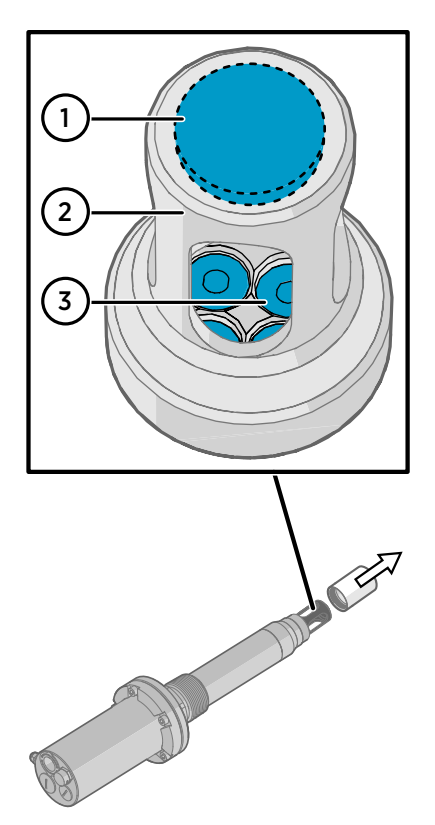

The Vaisala CARBOCAP® sensor used in the probe is a silicon-based, nondispersive infrared (NDIR) sensor for the measurement of methane (CH<sub>4</sub>), carbon dioxide (CO<sub>2</sub>), and humidity (H<sub>2</sub>O).

Figure 4 Probe cuvette with mirror and sensor chips

- 1 Mirror
- 2 Cuvette
- 3 Sensor chips under TO5 packages

The sensitivity to gases is based on absorption of infrared light at a characteristic wavelength. During measurement, infrared light is routed through the cuvette that contains the gas to be measured. A mirror reflects the light from the cuvette to thermopile detectors that measure the light intensity at a wavelength determined by a Fabry–Pérot interferometer (FPI) and a band pass filter. One set of optics measures humidity and carbon dioxide, and a second one measures methane.

The measurement consists of two steps: first, the FPI is electrically tuned so that its pass band coincides with the characteristic absorption wavelength of the measured gas and the signal is recorded. Second, the pass band is shifted to a wavelength where no absorption occurs in order to get a reference signal. The ratio of these two signals, one at the absorption wavelength and the other at the reference wavelength, gives the fraction of light absorption from which the gas concentration is calculated. Measuring the reference signal compensates the possible effects of sensor aging and signal attenuation due to dirt on optical surfaces, making the sensor very stable over time.

TO5 packages with hermetic windows are used to protect the sensor chips from moisture and contamination.

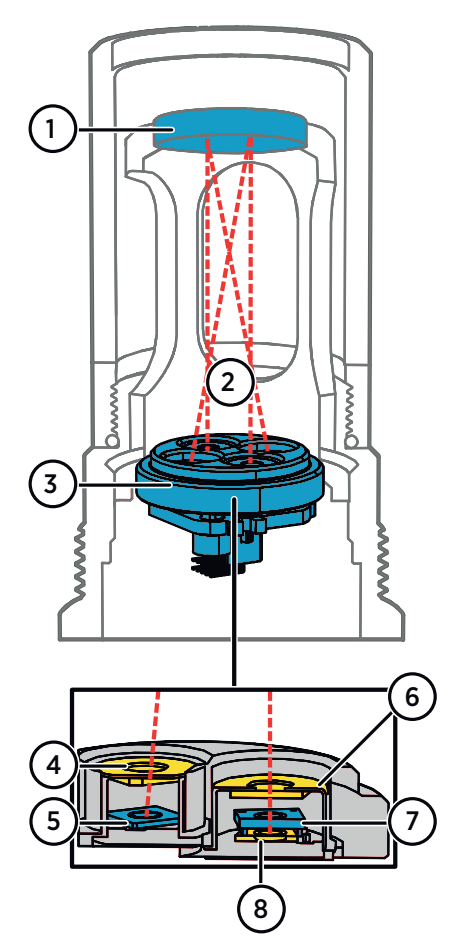

Figure 5 Measurement in the measurement cuvette

- 1 Mirror
- 2 Light absorbed by the measured gases
- 3 Sensor chips under TO5 packages (see items 4 ... 8)
- 4 Hermetic window
- 5 Thermopile detector
- 6 Hermetic window
- 7 Fabry-Pérot interferometer
- 8 Light source (Microglow)

More information

Specifications (page 64)

# 2.5 Using MGP260 series probes in hazardous locations

**WARNING!** MGP260 series probes have been designed for use in hazardous locations as specified by the product classification. The personnel installing, using, or maintaining MGP260 probes are responsible for determining the appropriate protection concept for the specific application the probe is used in, and that the hazardous area classification of the probe meets the requirements of the application.

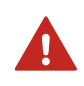

**WARNING!** If the equipment is used in a manner not specified by Vaisala, the protection provided by the equipment may be impaired.

MGP260 probes are certified for use in hazardous areas as defined by the following classifications:

#### Table 5 MGP260 series hazardous area classifications

| Certification         | MGP260 classification                                                       |
|-----------------------|-----------------------------------------------------------------------------|
| IECEx (international) | Ex II 1/2 (1) G Ex eb mb [ia] IIB T3 Ga/Gb -40 °C $\leq$ Tamb $\leq$ +60 °C |
| ATEX (EU)             |                                                                             |
| MET (US/CAN)          | NEC 500: Class I, Division 2, Groups C & D; T3                              |
|                       | NEC 505: Class I, Zone 0, AEx eb mb [ia] IIB T3 Ga/Gb                       |
|                       | <b>CSA 60079:</b> Ex eb mb [ia] IIB T3 Ga/Gb                                |

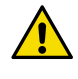

**CAUTION!** The personnel installing, operating, and maintaining MGP260 probes must have the required competencies for working in the hazardous location, as defined by the applicable standards.

For information on the standards that apply to using MGP260 probes based on the classification of the device, see MGP260 certification documentation and the declarations of conformity related to MGP260 probes at www.vaisala.com/declarationofconformity.

### 2.5.1 Guidelines for safe use in hazardous conditions

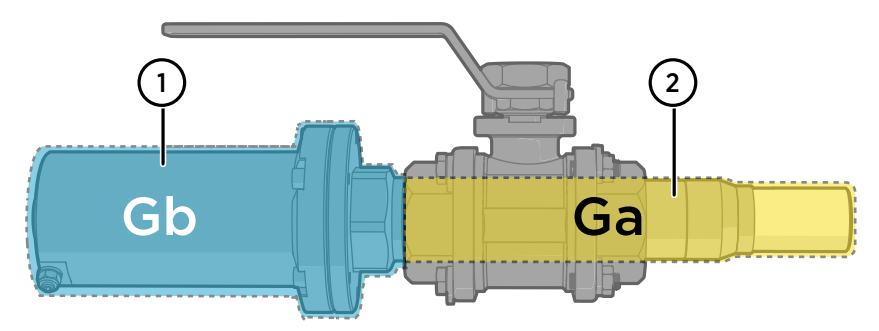

Process connection and partition wall

#### Figure 6 MGP260 Ga/Gb division

- 1 The part outside of the process (up until to the NPT 1.5" connection thread) complies with the **Gb** Equipment Protection Level (EPL).
- 2 The part inside the process (starting from the NPT 1.5" thread) complies with the Ga EPL. The partition wall is made of stainless steel, sapphire glass, and silicone adhesive. The stress limit temperature range of the silicone adhesive is -40 ... +60 °C (-40 ... +140 °F).

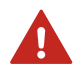

**WARNING!** While installing or uninstalling the device, there is a risk of flammable gas release or flame entrance.

#### Wiring requirements

- The wiring of the optional intrinsically safe (Ex ia) external pressure or temperature sensor input terminal must be kept separate from the analog output, power supply input, and RS-485 wiring.
  - See the overview in and instructions in .
- The cable glands and cables used for wiring the device must not impair the Ex protection.
  - US/CAN: The cables used for wiring must have a flammability rating of UL 2556 VW-1 or equivalent.
  - Unused lead-throughs must be sealed using Ex compliant plugs.
- See Table 6 (page 18) for screw terminal requirements.
- Use an 18 ... 30 VDC power supply with the probe.
  - Permitted supply short-circuit current (I<sub>k</sub>): 50 A.
  - US/CAN: only use a UL listed 18 ... 30 VDC (min. 6 W) power supply. The power supply must be UL/CSA 60950-1 certified.
  - MGP260 analog outputs must be externally powered.

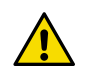

**CAUTION!** Connect only de-energized wires. Never switch on the power supply input before completing the wiring and closing the connection box.

#### Table 6 Screw terminal wiring requirements

| Property                                                      | Specification                                       |
|---------------------------------------------------------------|-----------------------------------------------------|
| Connection torque                                             | 0.5 Nm 0.6 Nm                                       |
| Wire cross section / connection capacity (solid and flexible) | 0.2 mm <sup>2</sup> 2.5 mm <sup>2</sup> (AWG 24 12) |
| Stripping length                                              | 7 mm (0.27 in)                                      |

#### Intrinsic safety

The overvoltage category of MGP260 series probes is  ${\rm I}$  (non-mains equipment), as defined in IEC 60664-1.

MGP260 probes are in conformance with the IEC 60079-11 dielectric strength requirement. For the intrinsic safe IIB output parameters, see Table 7 (page 18).

#### Table 7 Intrinsic safe IIB output parameters

| Parameter      | Value  |
|----------------|--------|
| Uo             | 25.2 V |
| Io             | 78 mA  |
| Po             | 0.5 W  |
| U <sub>m</sub> | 40 V   |
| Co             | 820 nF |
| L <sub>o</sub> | 20 mH  |

The parameters listed in Table 7 (page 18) apply when one of the two conditions below is given:

- the total  $L_i$  of the external circuit (excluding the cable) is < 1% of the  $L_o$  value; or
- the total  $C_i$  of the external circuit (excluding the cable) is < 1% of the  $C_o$  value.

The parameters are reduced to 50% when both of the two conditions below are given:

- the total  $L_i$  of the external circuit (excluding the cable) is  $\geq 1\%$  of the  $L_o$  value; and
- the total  $C_i$  of the external circuit (excluding the cable) is  $\geq 1\%$  of the  $C_o$  value.

Note: the reduced capacitance of the external circuit (including cable) shall not be greater than 1 $\mu$ F for Groups I, IIA, IIB & IIIC, and 600nF for Group IIC.

The values of  $L_o$  and  $C_o$  determined by this method shall not be exceeded by the sum of all of the  $L_i$  plus cable inductances in the circuit and the sum of all of  $C_i$  plus cable capacitances, respectively.

#### Connecting probe to Insight PC software

The Insight PC software connection cable must only be used outside the explosion hazardous area. Remove the probe from the process for configuration, and use only the Vaisala accessory PC connection cable to connect the probe to Insight.

#### Maintenance

The probe filter is the only user-replaceable part in MGP260 probes. For other maintenance requirements, contact Vaisala.

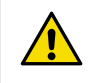

**CAUTION!** Live maintenance is not allowed.

| The content in this chapter is maintained in the following separately tracked document: |                           |
|-----------------------------------------------------------------------------------------|---------------------------|
| Document ID: M212420EN                                                                  | Revision: A (15 Mar 2020) |

# 3. Installation

## 3.1 Overview

MGP260 can be installed either directly into the process (for example, through a flange or ball valve in the actual process pipeline), or using a flow-through adapter (for example, in a sampling line installation or when performing a field calibration).

For an overview of installing MGP260 directly in the process, see Installation option: ball valve installation (page 21).

For an overview of the flow-through adapter installation option, see Installation option: flow-through adapter installation (page 23).

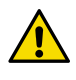

**CAUTION!** Note that the pressure compensation input must be set up in order to receive accurate measurements. For pressure input options, see Pressure compensation input options (page 25).

### 3.1.1 NPT 1.5" thread test plug 257525SP

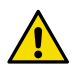

**CAUTION!** The correct thread type in which to install MGP260 is **1.5" female NPT**. Installing into any other thread type can damage the equipment and compromise the leak tightness of the connection. If unsure, verify the thread type with the NPT 1.5" thread test plug.

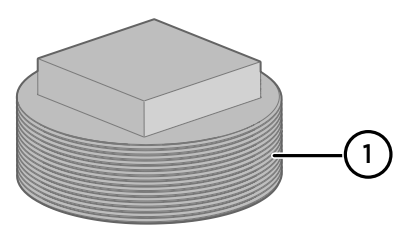

Figure 7 NPT 1.5" thread test plug

1 NPT 1.5" male thread (same as on MGP260 connector)

MGP260 comes shipped with an NPT 1.5" male thread test plug (Vaisala order code: 257525SP). If you are uncertain about the thread type of the process connector you want to install MGP260 into, use the thread test plug to check that it fits into the process connector threads (that is, that the process connector thread type is **NPT 1.5" female**).

More information

Inserting probe into process and opening connection box (page 27)

### 3.1.2 Installation preparations

Before starting the installation, check the following:

- Make sure that your installation site suits the Ex classification of the probe: see Table 5 (page 16).
- Review the hazardous area information in Using MGP260 series probes in hazardous locations (page 16) and make sure that the conditions for safe use are met.
- Review the wiring diagram (Figure 13 (page 30)) for power supply requirements: MGP260 probes require a dedicated 18 – 30 V DC power supply. Note that in addition to the power supply input for the probe, each analog output must be externally powered.
- Review the information in Pressure compensation input options (page 25) and make sure that you are using a pressure compensation input source that matches the settings of your MGP260 probe.
- Inspect the probe for any possible damage or dirt that could compromise the leak tightness of the device (for example, bent or punctured parts of the probe body, or dirt that prevents the connection box from closing fully).
- When selecting the cable glands and plugs for your application, make sure they are Ex compliant.

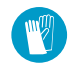

The NPT threads of the probe can have sharp edges. To avoid injury when touching the threads, wear protective gloves.

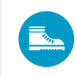

The probe can cause a foot injury if dropped. To avoid foot injuries, wear protective shoes.

### 3.1.3 Installation option: ball valve installation

Figure 8 (page 22) shows an example MGP260 ball valve installation. The figure highlights the correct wiring routes and shows the recommended installation depth and orientation.

An external pressure measurement instrument (item **5**) is shown as an example of pressure compensation input options: for a description of alternative options, see Pressure compensation input options (page 25).

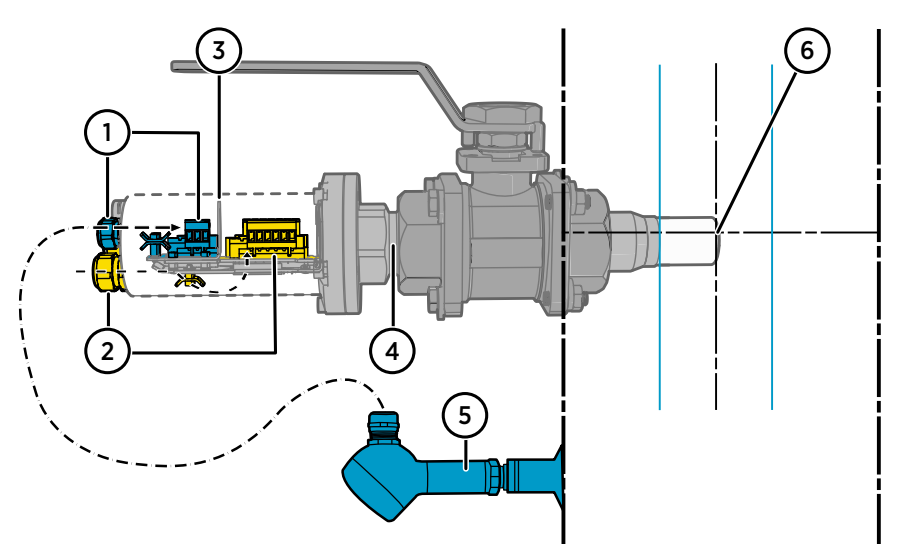

Figure 8 MGP260 installation example with wiring routes and recommended orientation and depth

- 1 External pressure or temperature sensor input wiring (Ex ia): use the M16x1.5 lead-through and route the cable directly to the terminal.
- 2 Standard analog output, power supply input, and RS-485 communication wiring: use the M20x1.5 lead-throughs and route the cables to the terminals through the openings below the component board.
- 3 Metal barrier separating the intrinsically safe external sensor input terminals (optional, for environmental compensation input) from the analog output, power supply input, and RS-485 terminals on the component board.
- 4 1.5" male NPT thread on MGP260: never install to any other thread type than 1.5" female NPT.
- 5 Example pressure compensation input option: an external measurement instrument connected to the MGP260 Ex ia input terminals (item 1).
- 6 For best results, install MGP260 horizontally and position the tip of the filter within 1/3 of the pipe's diameter from the pipe centerline. In smaller pipes, the installation depth can be adjusted by using an adapter (for example, a ball valve).

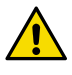

**CAUTION!** Always use a separate cable for the external pressure or temperature sensor input (Ex ia) wiring (1), and make sure the wiring remains separated from the terminals and wiring (2) on the other side of the metal barrier (3) on the component board.

More information

Recommended installation position on pipeline (page 24)

### 3.1.4 Installation option: flow-through adapter installation

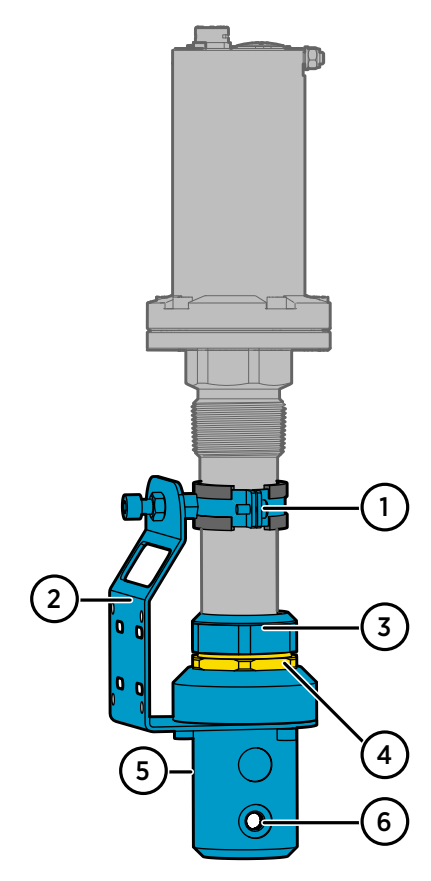

Figure 9 (page 23) shows MGP260 attached into the MGP260 flow-through adapter accessory (Vaisala order code: 258877). For instructions on attaching MGP260 to the flow-through adapter, see Attaching flow-through adapter to MGP260 (page 31).

For an example of connecting a pressure input instrument, see Figure 8 (page 22).

Figure 9 MGP260 in flow-through adapter 258877

- 1 Clamp with 2 screws
- 2 Mounting plate (attach to mounting surface with screws or ties)
- 3 Probe gland tightening nut
- 4 Probe gland locknut: do not turn
- 5 Gas tube inlet port, G 1/8 (on the other side of the adapter)
- 6 Gas tube outlet port, G 1/8

#### More information

- Attaching flow-through adapter to MGP260 (page 31)
- Flow-through adapter dimensions (page 68)

### 3.1.5 MGP260 dimensions

Figure 10 (page 24) shows the MGP260 dimensions.

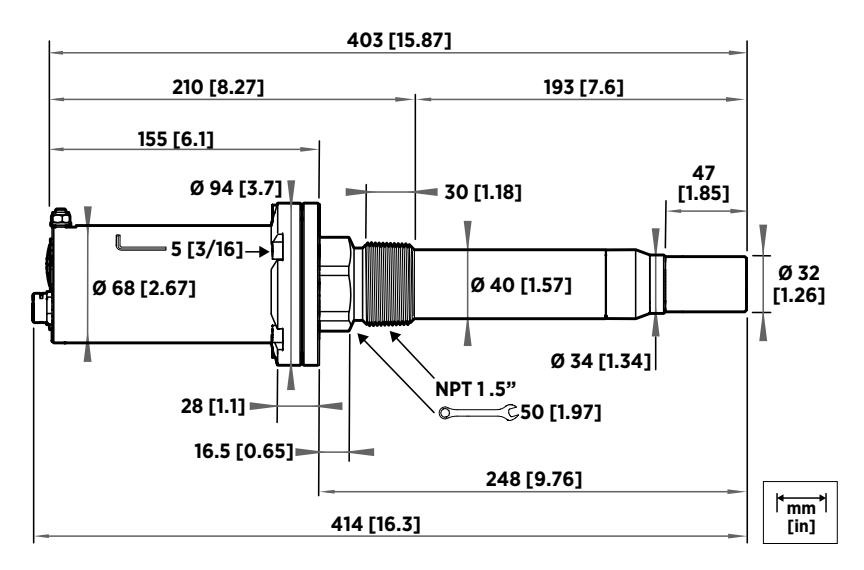

Figure 10 MGP260 dimensions in millimeters and inches

### 3.1.6 Recommended installation position on pipeline

Figure 11 (page 24) shows the recommended installation position for MGP260. Install the probe in a straight run of pipeline,  $\geq 5$  pipe diameters downstream of the closest bend or other feature affecting gas flow, and  $\geq 2$  pipe diameters upstream to the next bend or similar feature. For best results, use the orientation and installation depth shown in Figure 8 (page 22).

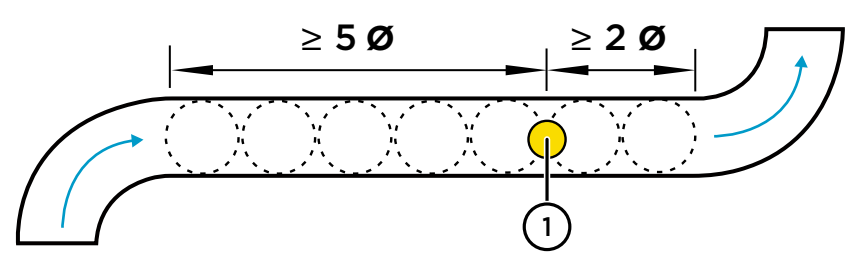

Figure 11 Recommended MGP260 installation position on pipeline

1 Recommended MGP260 probe installation position on pipeline.

### 3.1.7 Gas safety during installation

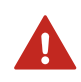

**WARNING!** While installing or uninstalling the device, there is a risk of flammable gas release or flame entrance.

**WARNING!** Exposure to hazardous gases (for example, hydrogen sulfide  $(H_2S)$ ) is possible when installing or removing the probe from the process.

- Always follow local safety guidelines. Ensure that the work area is safe and meets local regulations (for example, related to ventilation and personal protective equipment).
- Use a personal gas detector to monitor the safety of the area you are working in.
- After installation, use a gas detector to ensure that process connections are leak-free.

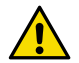

**CAUTION!** To avoid compromising the leak tightness of the installation:

- Ensure that the thread type of the installation port is 1.5" female NPT. If unsure, verify the thread type with the 1.5" NPT thread test plug.
- Apply PTFE tape to the 1.5" male NPT thread of the probe as instructed in Preparing probe for installation (page 26), and make sure that the PTFE tape seal has not been damaged by rotating the probe open (counter-clockwise) in the installation port.

### 3.1.8 Pressure compensation input options

Accurate measurement readings require compensating for the pressure of the measured process. MGP260 series probes do not measure pressure, meaning that it is mandatory to set up a pressure compensation input source. The following pressure input options are available:

• Pressure measurement received from an external pressure measurement instrument through the Ex ia (4 – 20 mA) input terminals on the MGP260 component board. This is the recommended option: for an example, see Figure 8 (page 22). The wiring of the external pressure instrument input is shown in Figure 13 (page 30).

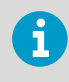

Note that the Ex ia input of the MGP260 series probes is internally powered and isolated. Compatible Ex ia pressure instruments can be directly connected to the input terminal.

- Pressure measurement received from a Modbus master through a serial line connection.
- If the process pressure is constant, a fixed pressure compensation value can be configured into use.

The pressure compensation input settings (for example, input type selection and input scaling) of MGP260 must match the pressure input source used in your application. For more information and configuration instructions on pressure compensation, see Environmental compensation overview (page 44).

# 3.2 Preparing probe for installation

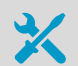

The following tools are required when installing:

- Adjustable wrench (or a similar suitable tool) for turning the tightening nut
- 5 mm (3/16 in) Allen key for tightening flange
- 2.5 mm (3/32 in) Allen key for strain relief clamps
- · Input and output cables for wiring
- Cable glands and plugs for unused lead-throughs
- Small slotted screwdriver for screw terminals
- PTFE tape (wide) for the probe threads

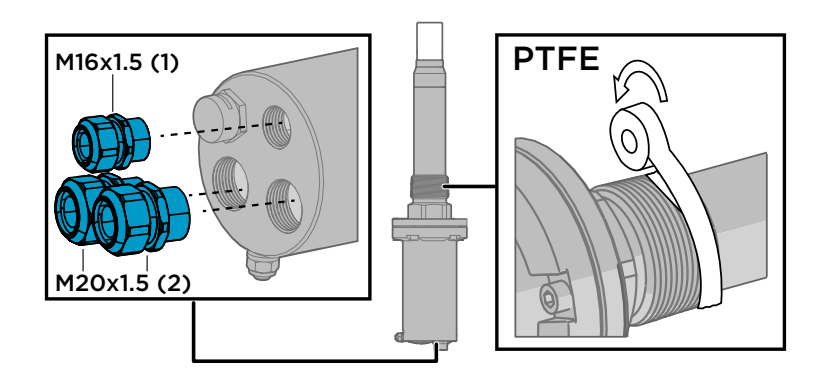

- 1. Attach cable glands (not provided by Vaisala) to the wiring lead-throughs as required. Note the cable gland requirements listed in Guidelines for safe use in hazardous conditions (page 17)). For more information on lead-through options, see Lead-through options and breather plug (page 13).
  - Use an M16x1.5 gland for the optional external sensor input wiring (Ex ia).
  - Use 1 or 2 M20x1.5 glands for wiring the 4 ... 20 mA analog output, power supply input and RS-485 terminals (as required in your application).
  - Seal unused lead-throughs using Ex compliant seals.
  - 2. Apply PTFE tape on the probe threads.
    - Inspect the threads and remove any possible dirt.
    - Wrap 2-3 revolutions of tape in the direction of the thread spiral, starting from the first thread. Keep the edge of tape parallel to the face of the thread while wrapping.
    - Do not tape beyond the edge of the threads or leave loose tape hanging.

# 3.3 Inserting probe into process and opening connection box

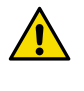

**CAUTION!** The correct thread type in which to install MGP260 is **1.5" female NPT**. Installing into any other thread type can damage the equipment and compromise the leak tightness of the connection. If unsure, verify the thread type with the NPT 1.5" thread test plug.

 Insert the probe into the 1.5" female NPT installation port and rotate it clockwise until it sits firmly in the port. Do not tighten the probe to full tightness, only enough to keep it securely in place when wiring.

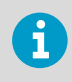

An external pressure measurement instrument is shown here as an example of pressure compensation input options: for a description of alternative options, see Pressure compensation input options (page 25).

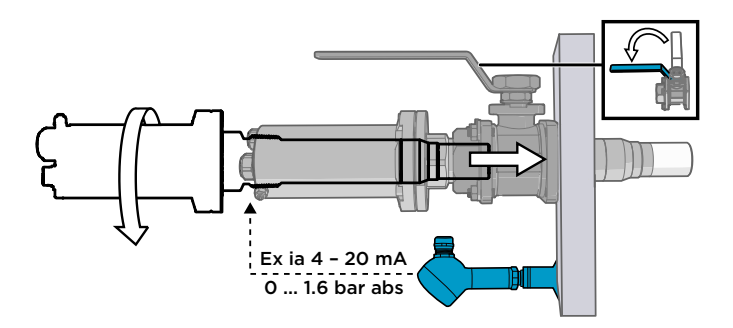

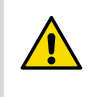

**CAUTION!** Rotating the probe open (counter-clockwise) after it has been installed into the port can tear the PTFE tape. Only adjust the position of the probe in the installation port by tightening (rotating clockwise).

 Open the captive screws on the connection box flange with a 5 mm (3/16 in) Allen key. After loosening the captive screws, pull the connection box cover off to access the wiring terminals.

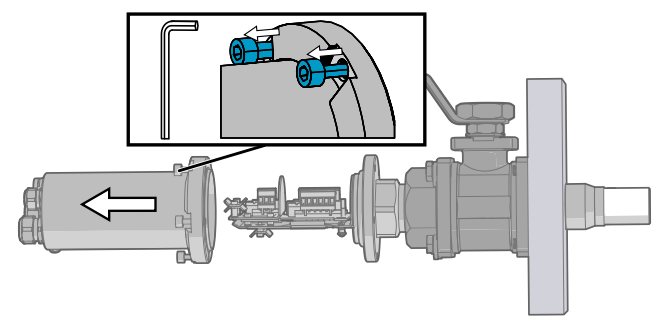

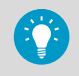

If necessary, use a wrench to hold the probe in place by gripping the tightening nut.

3. Pull the connection box cover open to access the wiring terminals.

# 3.4 Wiring

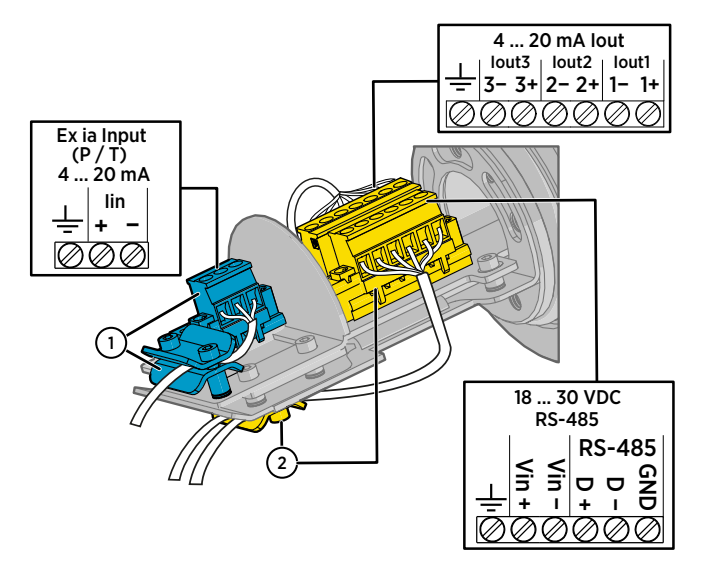

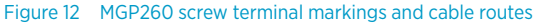

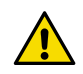

**CAUTION!** The Ex ia external sensor input wiring (1) must be kept separate from the analog output, power supply, and RS-485 wiring (2). Always use separate cables on each side of the metal barrier.

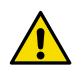

**CAUTION!** Connect only de-energized wires. Never switch on the power supply input before completing the wiring and closing the connection box.

 Connect the input, output, and power supply wiring as required in your application. Figure 13 (page 30) shows an example of wiring the device when all inputs and outputs are used.

- 1: External pressure or temperature sensor input wiring (Ex ia): route the cable to the terminal through the M16x1.5 lead-through and through the strain relief cable clamp above the component board.
- 2: Analog output, power supply input and RS-485 wiring: route the cables to the terminals through the M20x1.5 lead-throughs (1 or 2) and through the strain relief cable clamp below the component board.
- After connecting the wiring, adjust cable length and fasten the cables with the strain relief clamps.
- 2. See Finalizing installation (page 31) for instructions on attaching grounding to the probe grounding terminal.

### 3.4.1 Wiring diagram

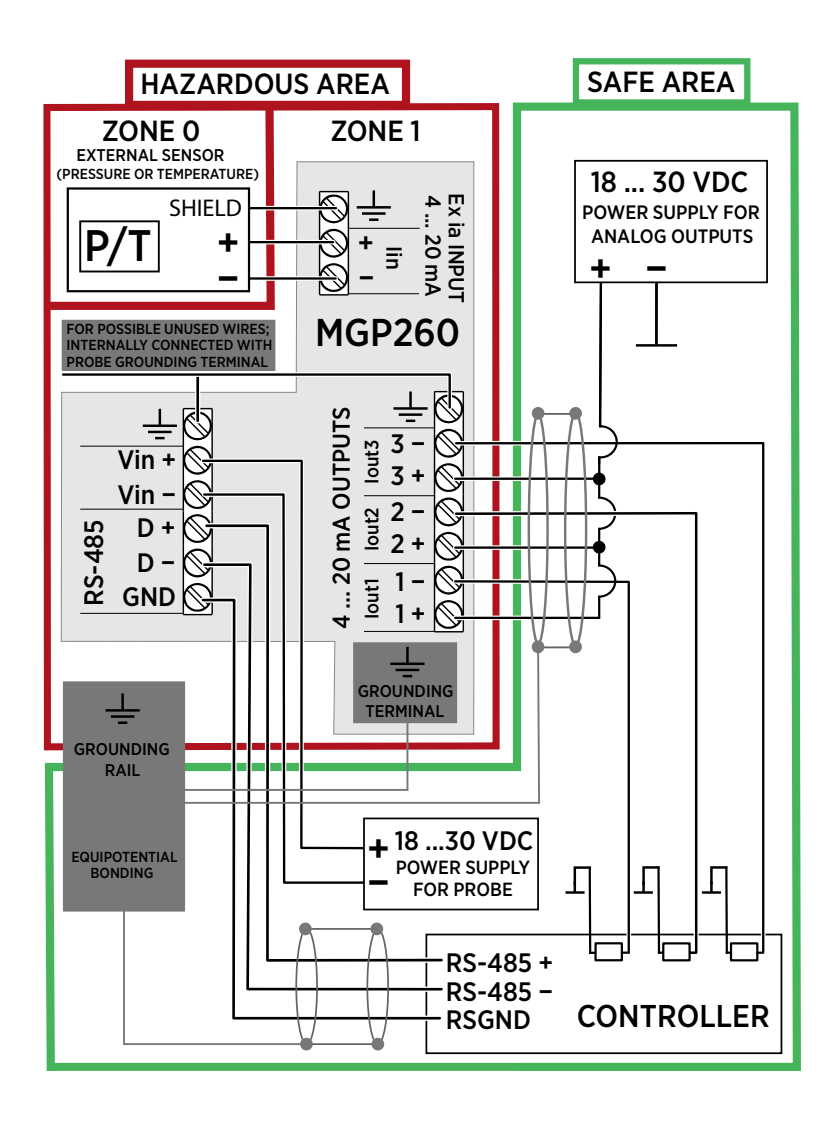

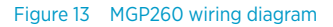

# 3.5 Finalizing installation

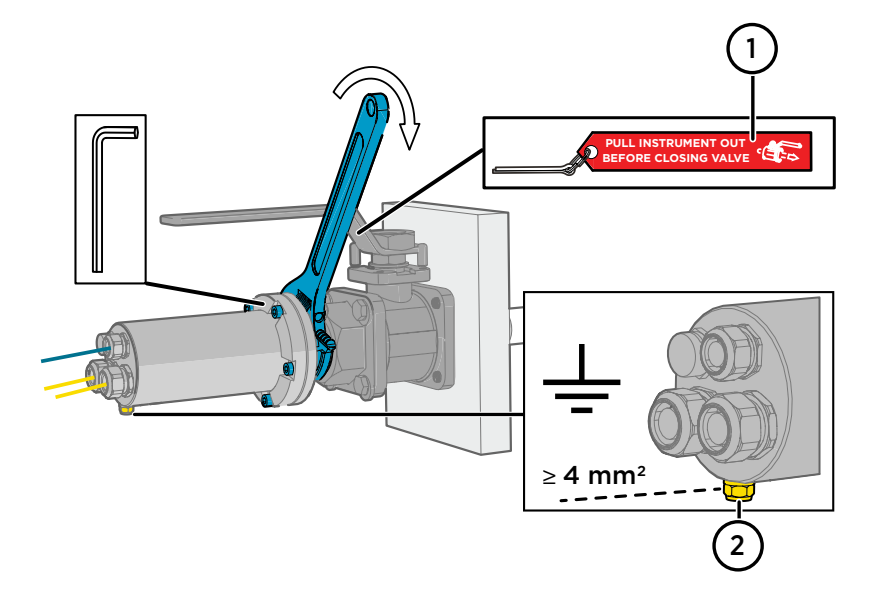

- Safety pin: in ball valve installations, lock the handle of the ball valve in the open position with the safety pin to prevent damage caused by closing the valve with the instrument inside.
- 2 Probe grounding terminal.
- 1. Close the connection box and tighten the captive Allen screws on the connection box flange. Tighten the cable glands, and then tighten the probe to final tightness on the installation port by turning the tightening nut with a 50 mm (1.97 in) wrench.
  - 2. Connect the MGP260 grounding terminal to the grounding rail of the installation site with a  $\geq$  4 mm^2 wire.
  - 3. Ball valve installations only: lock the handle of the ball valve in the open position with the safety pin.
  - 4. When done, switch on the power supply input.

# 3.6 Attaching flow-through adapter to MGP260

The MGP260 flow-through adapter 258877 is delivered assembled and is intended to be used with the probe installed in an upright position. For an overview of the flow-through adapter, see Installation option: flow-through adapter installation (page 23).

To attach the adapter to MGP260:

Loosen the 2 screws on the clamp.

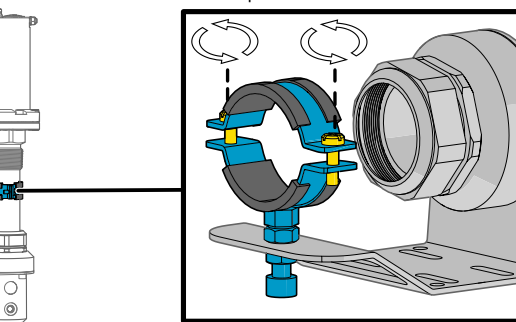

2. Loosen the probe gland.

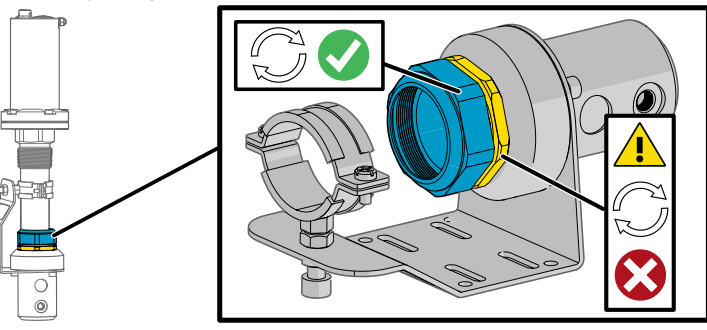

**CAUTION!** Only rotate the tightening nut of the probe gland. Never turn from the locknut of the probe gland (below the tightening nut). The threads of the locknut are glued onto the adapter with a sealant, and rotating the locknut will compromise the leak tightness of the adapter.

- 3. Insert the probe head into the adapter through the clamp and probe gland. Push the probe into the adapter until the shoulder of the probe head meets the slot inside the adapter and stops. The probe filter should cover both the inlet and outlet ports from the inside. Check the installation depth measurement as shown in Figure 27 (page 68).
- 4. Tighten the probe gland.
- 5. After tightening the probe gland, tighten the 2 screws on the clamp.

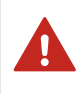

**WARNING!** A high process pressure can cause the probe to detach from the adapter if the clamp and gland have been left loose. Always fully tighten the clamp and probe gland.

- 6. Attach the mounting plate to the mounting surface with screws or ties. For mounting plate dimensions, see Figure 28 (page 69).
- 7. Check that the probe sits closely in the clamps after mounting. The mounting kit and the flow-through adapter have been aligned so that the probe sits in the adapter in a straight angle. A gap between the probe body and clamp indicates that the mounting alignment is incorrect and must be adjusted.

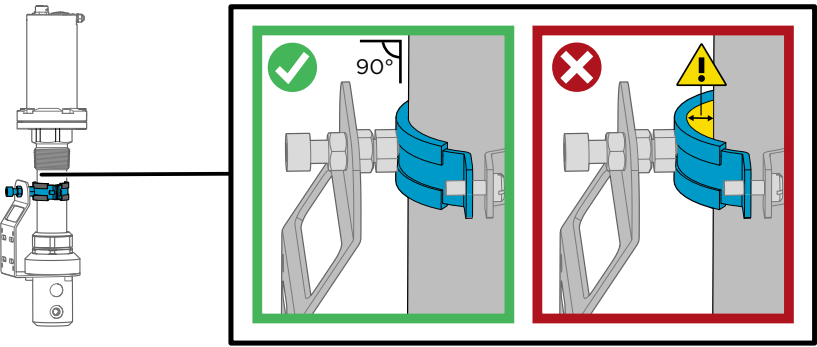

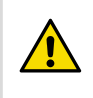

**CAUTION!** Ensure the adapter mounting does not pull the probe out of a straight angle. If the mounting pulls the probe to the side, the leak tightness of the gland O-ring can be affected.

8. Connect the gas inlet tube to the upper port of the adapter and the gas outlet tube to the lower port. Adapter port size: G 1/8.

#### More information

- Installation option: flow-through adapter installation (page 23)
- Flow-through adapter dimensions (page 68)

# 4. Operating with Insight software

## 4.1 Vaisala Insight software

Vaisala Insight PC software is a configuration software for Indigo compatible probes. The supported operating systems are Windows 7 (64-bit), Windows 8.1 (64-bit), and Windows 10 (64-bit).

With the Insight software, you can:

- See device information and status.
- See real-time measurement data.
- Configure serial communication settings, analog input and output parameters and scaling, and environmental compensations.
- Calibrate and adjust the device.

Download Vaisala Insight software at www.vaisala.com/insight.

The probe can be connected to Vaisala Insight software using a Vaisala USB cable (item code 257295).

More information

- Connecting to Insight software (page 35)
- Insight main view (page 37)
- Configuring Modbus communication settings with Insight (page 39)
- Configuring analog outputs with Insight (page 41)
- Configuring environmental compensations with Insight (page 45)
- Calibration and adjustment with Insight PC software (page 53)

#### 4.1.1 Basic and Advanced user modes

You can switch between the **Basic Mode** and **Advanced Mode** user modes with the selections in the **Settings** menu.

Certain functionalities are only available in **Advanced Mode**. The options enabled by switching to **Advanced Mode** are often intended for administrative users: set the user mode according to the requirements of the personnel that use the device.

More information

Insight main view (page 37)
## 4.2 Connecting to Insight software

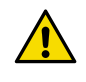

**CAUTION!** When connecting several devices at the same time, note that your computer may not be able to supply enough power through its USB ports. Use an externally powered USB hub that can supply >2 W for each port.

- Computer with Vaisala Insight software installed
- USB connection cable (no. 257295)
- Small flat head screwdriver for opening the screw terminal block screws

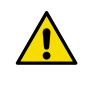

**CAUTION!** The Insight PC software connection cable must be used only outside the explosion hazardous area. Remove the probe from the process for configuration, and use only the Vaisala accessory PC connection cable 257295 to connect the probe to Insight.

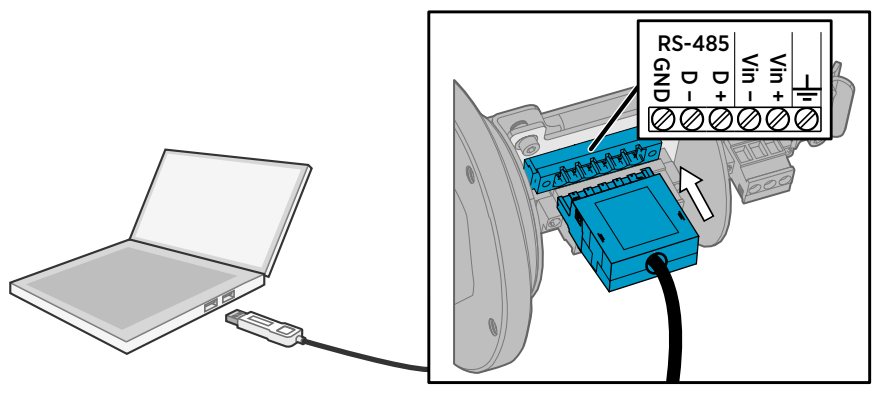

Figure 14 Connecting probe to Insight

- > 1. Open the Insight software.
  - 2. Connect the USB cable to a free USB port on the PC.
  - 3. Open the MGP260 connection box.
  - 4. Unscrew the 6-pin screw terminal block on the MGP260 component board and lift the block out.
  - 5. Plug the USB cable into the open port as shown in the illustration.
  - 6. Wait for Insight software to detect the probe.

#### More information

- Installing the driver for the USB service cable (page 36)
- Removing probe from process (page 60)

#### 4.2.1 Installing the driver for the USB service cable

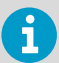

Only Windows® operating systems are supported by the driver of the USB service cable.

- Connect the USB service cable to a USB port on your computer. Windows® detects the new device and installs the appropriate driver.
  - Open Devices and Printers from the Windows® Start menu. Use search to find it if necessary (search for "devices").
  - 3. Locate the cable in the list of devices:
    - If the device is listed as **Vaisala USB Device** with a COM port number in brackets, the cable is ready for use. Take note of the COM port number for later use.
    - If the device is listed as Vaisala USB Instrument Cable without a COM port number listed, you must install the driver manually.

| Control Panel + Hardware and Sound + Devices and Printers + + | Search Devices a 🔎 |
|---------------------------------------------------------------|--------------------|
| Add a device Add a printer                                    |                    |
| > Devices (7)                                                 |                    |
| Printers and Faxes (13)                                       |                    |
| Unspecified (1)                                               |                    |
|                                                               |                    |
| Vaisala USB<br>Device (COM4)                                  |                    |

- 4. To install the driver manually:
  - a. Disconnect the USB service cable from the computer.
  - b. Download the Vaisala USB driver at www.vaisala.com/software (search and select the appropriate USB Instrument Driver Setup for your cable).
  - c. Run the USB driver installation program *Vaisala USB Device Driver Setup.exe*. Accept the installation defaults.
  - d. Go back to step 1 and verify that the driver installation works as expected.

## 4.3 Insight main view

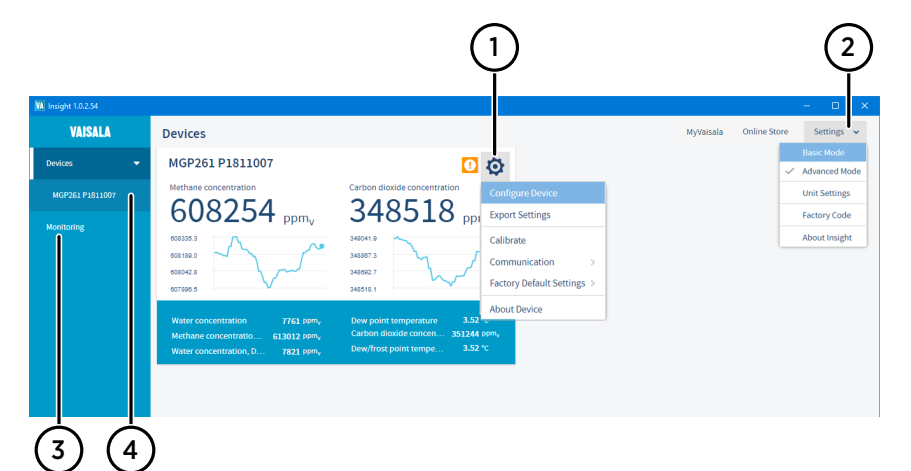

#### Figure 15 Insight main menu and settings

- 1 Select 👸 to access Insight main menu.
  - **Configure Device**: environmental compensation settings, analog input and output settings, Modbus configuration, error limits and general settings.
  - Export Settings: creates a text file export of the device settings.
  - **Calibrate**: options for calibrating and adjusting methane, carbon dioxide, and water vapor output, viewing adjustment data, and restoring factory adjustments.
  - **Communication**: contains a quick access selection for restarting the device.
  - Factory default settings: restores the probe back to default settings, clears any user adjustments, and restores the latest factory calibration.
  - About Device: general device information such as serial number and software version.
- 2 Select Settings to switch between the Basic Mode and Advanced Mode user modes, change the units of parameters (metric/non-metric), enter a factory code to access restricted functionalities, or view information about the Insight software.
- 3 **Monitoring** provides options for monitoring and recording selected parameters, and exporting the monitoring data as a CSV (comma-separated values) file.
- 4 Device information menu with the following tabs:
  - **Measurements**: measurement graph view with parameter drop-down selection.
  - Calibration information: read-only information about the latest stored calibration.
  - **Diagnostics**: troubleshooting and administrative information about the device status. Also includes an option to export the device error log as a text file. When contacting Vaisala support, it is recommended to include an up-to-date export of the error log with the support request.

## 5. Modbus

The probe can be accessed using the Modbus serial communication protocol. The supported Modbus variant is Modbus RTU (Serial Modbus) over RS-485 interface.

The pre-configured default Modbus serial settings are presented in the following table. Modbus communication settings can also be configured using Vaisala Insight PC software.

For a description of MGP260 Modbus registers, see Modbus registers (page 72).

#### Table 8 Default Modbus serial communication settings

| Description           | Default value |
|-----------------------|---------------|
| Serial bit rate       | 19200         |
| Parity                | Ν             |
| Number of data bits   | 8             |
| Number of stop bits   | 2             |
| Modbus device address | 240           |

#### More information

- Configuring Modbus communication settings with Insight (page 39)
- Modbus registers (page 72)

5.1 Configuring Modbus communication settings with Insight

|                                                                                                    |                                                                  | In Advanced Mode                                                        |        |    |
|----------------------------------------------------------------------------------------------------|------------------------------------------------------------------|-------------------------------------------------------------------------|--------|----|
| Compensation power-up defaults<br>Compensation setpoints<br>Measurement<br>Communication<br>Analog output 1<br>Analog output 2<br>Analog output 2 | Address<br>Bit rate<br>Parity, data, stop bits<br>Response delay | <ul> <li>240</li> <li>19200 b/s</li> <li>N, 8, 1</li> <li>16</li> </ul> | ~<br>~ | ms |
| Analog input 1                                                                                                    | Sa                                                               | <b>ve</b> Close                                                         |        |    |

Figure 16 Modbus communication settings in Insight PC software

You can configure the following Modbus communication settings with Insight PC software:

- Device address
- Communication bit rate
- Parity, data bits, and stop bits
- Response delay

To configure the Modbus communication settings with Insight:

▶ 1. Connect to Insight and select ( > Configure Device > Communication.

- 2. Enter the communication values as needed: see the instructions in the Insight interface for allowed ranges and additional information.
- 3. Select Save to store the settings.

#### More information

Connecting to Insight software (page 35)

## 6. Analog output configuration

## 6.1 Analog output configuration overview

MGP260 series probes have 3 scalable 4 ... 20 mA analog output channels. Each output has the following configuration options:

- Output parameter selection
- Output scale low end and high end
- · Clipping and error limits
- · Error output level

The configuration of the outputs (output parameter selection and scaling) is selected when ordering the probe, and can be changed with Modbus or Vaisala Insight PC software.

#### 6.1.1 Default parameter configuration of output channels

By default, the analog output channels of MGP260 probes have been set to the parameter configuration shown in Table 9 (page 40).

#### Table 9

| MGP260 analog output channel | Default parameter                                      |
|------------------------------|--------------------------------------------------------|
| Channel 1 (CH1)              | Methane (CH <sub>4</sub> )                             |
| Channel 2 (CH2)              | Carbon dioxide ( $CO_2$ )                              |
| Channel 3 (CH3)              | <b>MGP261</b> : water concentration (H <sub>2</sub> O) |
|                              | MGP262: by default, CH3 output is disabled.            |

You can change the configuration of the analog outputs with Vaisala Insight PC software or Modbus. For instructions, see Configuring analog outputs with Insight (page 41) and Configuring analog outputs with Modbus (page 40).

## 6.2 Configuring analog outputs with Modbus

The Modbus implementation of MGP260 series probes includes configuration registers for analog output measurement parameter selection, scaling, and error output level.

For a description of MGP260 Modbus registers, see Modbus registers (page 72).

## 6.3 Configuring analog outputs with Insight

|                                | In Advanced Mode    |   |             |   |    |
|--------------------------------|---------------------|---|-------------|---|----|
| Compensation power-up defaults | Output mode         |   | 420 mA      | ~ |    |
| Compensation setpoints         | Output parameter    | 0 | Input level | ~ |    |
| Measurement                    | Scale low end       | 0 | CH₄         |   | mA |
| A                              | And a back of a     | • | CO2         |   |    |
| Communication                  | Scale nign end      | 0 | Input level |   | mA |
| Analog output 1                | Error output level  | 0 | 10.0        |   | mA |
| Analog output 2                | Low clipping limit  | 0 | 1.25        |   |    |
| Analog output 3                | Low error limit     | 0 | 5           |   |    |
| Analog input 1                 | High clipping limit | 0 | 3.125       |   |    |
|                                | High error limit    | 6 | 5.000       |   | 96 |

#### Figure 17 Analog output configuration options in Insight (MGP262 example)

You can configure the measurement parameter sent on each analog output, the scaling of the parameter, clipping and error limits, and the error output level. All 3 outputs have the same configuration options.

In addition to measurement parameter output, you can also configure an analog output to send the current value (mA) of the analog input channel.

- Connect to Insight (see Connecting to Insight software (page 35)).
  - 2. Select 🗿 > Configure Device, and then one of the 3 analog outputs.
  - Select the measurement parameter that is sent on the output channel you are configuring, set the scaling for the output, define clipping and error limits, and set the output level that indicates an error.
  - 4. Store the selections with **Save** and exit with **Close**.
  - 5. Repeat the configuration for each output (analog outputs 1, 2, and 3) as required.

More information

Wet basis and dry basis measurement parameters (page 42)

## 6.4 Changing units in Insight

|                                                             | Unit Settings                            | ×                                   |
|-------------------------------------------------------------|------------------------------------------|-------------------------------------|
| Select the unit you want to use for each connected devices. | parameter. The list of parameters is ger | erated based on currently           |
| Insight uses the selected units (where a                    | vailable) when showing measurement r     | esults and configuration registers. |
| Carbon dioxide concentration ()                             | %                                        |                                     |
| Dew point temperature ()                                    | °C 🗸                                     |                                     |
| Dew/frost point temperature (                               | °C 🗸                                     |                                     |
| Methane concentration                                       | °C                                       |                                     |
| Sensor temperature (                                        | °F                                       |                                     |
| Temperature (                                               | °C 🗸                                     |                                     |
| Water concentration ()                                      | %                                        |                                     |
|                                                             |                                          |                                     |
|                                                             | Save                                     |                                     |

Figure 18 Unit selection in Insight

You can change the units of parameters (for example, metric or non-metric temperature) in the **Unit Settings** menu in Insight.

- Connect to Insight (see Connecting to Insight software (page 35)).
  - 2. In the **Settings** dropdown menu (upper right corner of the main view), select **Unit Settings**.
  - 3. Select the units for the parameters and store the selections with Save.

# 6.5 Wet basis and dry basis measurement parameters

MGP261 methane, carbon dioxide, and water vapor measurements can be shown either as wet basis or dry basis values. The wet basis / dry basis measurement output selection is made when ordering the probe, and can be configured with Vaisala Insight PC software or Modbus.

The following formula shows the conversion between wet basis and dry basis values.

$$X(dry) = \frac{X(wet)}{100\% - H_20}$$

where:

| X(dry)           | gas concentration (dry basis) (%) |
|------------------|-----------------------------------|
| X(wet)           | gas concentration (wet basis) (%) |
| H <sub>2</sub> O | gas concentration (wet basis) (%) |

## 7. Environmental compensation

## 7.1 Environmental compensation overview

When necessary, environmental compensations can be applied to improve the measurement accuracy (for example, to provide the probe with a real-time pressure reading from the measurement environment by using input from an external sensor).

The probe can compensate for the effects of the following parameters:

- Temperature (T)
- Pressure (P)

Environmental compensation parameters can be provided to the probe from the following sources:

- The internal temperature sensor of the probe can be used for temperature compensation.
- An external sensor can be connected to the probe (4 ... 20 mA analog input, Ex ia) to provide temperature or pressure compensation values.
- If the temperature and pressure values are known and remain constant, they can be entered as fixed setpoint values.
- If the probe is integrated in a system that measures either temperature or pressure, they can be updated to the probe continuously.

The method used for environmental compensation is configured on the order form when ordering the probe, and can later be updated using Vaisala Insight PC software or Modbus protocol.

#### 7.1.1 Temperature compensation

MGP260 can measure the approximate temperature of the CARBOCAP® sensor for compensation, use a fixed setpoint value as the temperature compensation, or receive the temperature compensation value from an external temperature sensor.

Unless a dedicated temperature measurement is available and can be regularly updated to the probe, it is strongly recommended to use the probe's internal temperature compensation to ensure real-time accurate measurements. If the measurement is made in a constant temperature, the constant temperature can be set as the compensation value (fixed setpoint option).

#### 7.1.2 Pressure compensation

The probe does not have on-board pressure measurement. You can either configure a fixed setpoint value that is used as the pressure compensation, or set the probe to receive the pressure compensation value from an external pressure sensor.

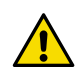

**CAUTION!** Note that the pressure compensation input must be set up in order to receive accurate measurements. For pressure input options, see Pressure compensation input options (page 25).

#### 7.1.3 Compensation mode during calibration

When you start to calibrate the probe with Insight, the probe enters calibration mode, and the compensation mode is automatically switched to **Setpoint**. In this compensation mode, you must enter the conditions of your calibration environment as temporary setpoint values in the **Compensation setpoints** tab of the calibration menu.

When you exit calibration mode, the values you have entered in the **Compensation setpoints** tab remain in use as the current setpoint values, but the compensation mode switches back to the selection that was in place before starting calibration (either **Off, Setpoint**, **Measured**, or **External**).

More information

Configuring environmental compensations with Insight (page 45)

# 7.2 Configuring environmental compensations with Modbus

The Modbus implementation of MGP260 includes configuration registers for pressure and temperature compensation setpoints. You can also configure the temperature and pressure compensation mode (**External**, **Setpoint**, **Measured** (temperature only), or **Off**).

For a description of MGP260 Modbus registers, see Modbus registers (page 72).

More information

- Modbus (page 38)
- Modbus registers (page 72)

# 7.3 Configuring environmental compensations with Insight

Using Insight, you can configure the following temperature and pressure compensation settings:

- Temperature or pressure compensation mode (select the source where the compensation value is received from)
- The setpoint values for temperature or pressure compensation
- The scaling of the analog input channel (**Analog input 1**) that is used to receive temperature or pressure values from an external sensor.

| Configure Device<br>MGP261 P1811007                                                                                                    |                                                                                  |   |                                             |        |  |  |  |
|----------------------------------------------------------------------------------------------------|----------------------------------------------------------------------------------|---|---------------------------------------------|--------|--|--|--|
| Compensation power-up defaults<br>Compensation setpoints<br>Measurement<br>Communication<br>Analog output 1<br>Analog output 2<br>Analog output 3<br>Analog input 1 | Pressure compensation mode<br>Temperature compensation mode<br>Installation type | 6 | External<br>Measured<br>Directly in process | *<br>* |  |  |  |

Figure 19 (page 46) describes the different environmental compensation selections in Insight.

#### Figure 19 Measurement menu view in Insight PC software

- 1 Compensation power-up defaults: configure the setpoint compensation values that are taken into use at device reset. Used when the temperature or pressure compensation mode is set as Setpoint.
- 2 Compensation setpoints: configure the temporary setpoint compensation values that are in use while the device is powered on, but revert back to power-up defaults when the device is reset. Used when the temperature or pressure compensation mode is set as Setpoint.
- 3 **Measurement** (shown in figure): configure the pressure and temperature compensation modes (available options: **Setpoint**, **External**, **Measured** (temperature only), and **Off**.
- 4 **Analog input 1**: configure the input from the external pressure or temperature sensor (used when the pressure or temperature compensation mode is set as **External**).
- Connect to Insight (see Connecting to Insight software (page 35)).
  - Select () > Configure Device.
  - 3. Select one of the compensation modes in the Measurement menu.
  - 4. See the separate instructions for configuring the compensations in each compensation mode:
    - Configuring setpoint values for compensations with Insight (page 47)
    - Using probe measurement as temperature compensation (page 47)
    - Using compensation received from external temperature or pressure sensor (page 47)
    - Configuring input from external analog pressure or temperature sensor (page 48)

More information

Compensation mode during calibration (page 45)

#### 7.3.1 Configuring setpoint values for compensations with Insight

To configure a fixed setpoint value for pressure or temperature compensation in Insight:

- Select () > Configure Device.
  - Open the **Measurement** menu, set the compensation mode of the compensation parameter (temperature, pressure, or both) as **Setpoint** from the mode selection dropdown list, and select **Save** when done.
  - 3. Open the **Compensation setpoints** menu, enter the setpoint value in the text field, and select **Save** when done.

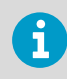

Note that the setpoint value you enter in the **Compensation setpoints** is temporary and resets back to the power-up default at device reset.

 Optional: If you want to keep the setpoint value in use also after device reset, enter the same value in the Compensation power-up defaults menu and store the setting by selecting Save.

#### 7.3.2 Using probe measurement as temperature compensation

To set the internal temperature measurement of the probe as the temperature compensation source:

- Select () > Configure Device.
  - 2. Open the Measurement menu.
  - 3. Select **Measured** from the **Temperature compensation mode** dropdown list, and then select **Save**.

#### 7.3.3 Using compensation received from external temperature or pressure sensor

If you have connected an external pressure or temperature sensor to the 4 ... 20 mA Ex ia analog input channel of MGP260 (see Wiring (page 28)), you can use the measurement received from the sensor as the environmental compensation.

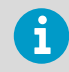

You can receive the compensation value from an external sensor for only one parameter (temperature or pressure) at a time.

To use an external sensor for temperature or pressure compensation:

#### Select () > Configure Device.

- 2. Open the **Measurement** menu.
- 3. Select External from either the Pressure compensation mode or the Temperature compensation mode dropdown list, and then select Save.
- 4. Open the **Analog input 1** menu and configure the scaling of the external sensor input. See Configuring input from external analog pressure or temperature sensor (page 48).

#### 7.3.4 Configuring input from external analog pressure or temperature sensor

When you set either the **Temperature compensation mode** or **Pressure compensation mode** to use measurement from an **External** sensor, you can configure the scale of the external sensor input in the **Analog input 1** menu.

The **Input mode** and **Input parameter** selections are set automatically based on the external compensation parameter selection.

|                                                                         |                                                | In Advanced Mode |                          |   |     |  |
|-------------------------------------------------------------------------|------------------------------------------------|------------------|--------------------------|---|-----|--|
| Compensation power-up defaults<br>Compensation setpoints<br>Measurement | Input mode<br>Input parameter<br>Scale low end | •                | 420 mA<br>P (comp.)<br>0 | ~ | hPa |  |
| Communication                                                           | Scale high end                                 | 0                | 8000                     |   | hPa |  |
| Analog output 1<br>Analog output 2<br>Analog output 3                   | Input value                                    |                  |                          |   | hPa |  |
| Analog input 1                                                          |                                                |                  |                          |   |     |  |
|                                                                         |                                                | Save Clo         | ise                      |   |     |  |

Figure 20 Analog input 1 configuration menu in Insight

 In the Measurement menu, set either the pressure or temperature compensation mode as External to use input from a connected sensor. See Using compensation received from external temperature or pressure sensor (page 47).

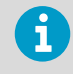

You can receive the compensation value from an external sensor for only one parameter (temperature or pressure) at a time.

- 2. Store the setting with Save.
- 3. In the **Analog input 1** menu, enter the scaling for the temperature or pressure input from the external sensor.
- 4. Store the setting with **Save**.

## 7.3.5 Sending analog input channel value from an analog output channel

| Output mode      | 420 mA      | ~ |    |
|------------------|-------------|---|----|
| Output parameter | Input level | ~ |    |
| Scale low end    | CH₄         |   | mA |
|                  | CO2         |   |    |
| Scale high end   | Input level |   | mA |

Figure 21 Input level selection in Insight analog output configuration options (MGP262 example)

In addition to measurement parameter output, you can also configure an analog output to send the current value (mA) of the analog input channel.

- Connect to Insight (see Connecting to Insight software (page 35)).
  - 2. Select 🙆 > Configure Device, and then one of the 3 analog outputs.
  - 3. Select Input level from the Output parameter dropdown.
  - 4. Store the selection with **Save** and exit with **Close**.
  - 5. Repeat the configuration for each output (analog outputs 1, 2, and 3) as required.

## 8. Calibration

### 8.1 Calibration recommendations

The recommended calibration interval for MGP260 probes is 1 year.

To reach the best calibration and adjustment accuracy, it is recommended to use the traceable calibration and adjustment services provided by Vaisala. For an overview of the available calibration options, see Calibration overview (page 50).

## 8.2 Calibration overview

The methane (CH<sub>4</sub>) and carbon dioxide (CO<sub>2</sub>) measurements of MGP260 can be calibrated and adjusted using gas references with known values. You can also calibrate and adjust the probe's internal temperature measurement (used for environmental compensation only). The H<sub>2</sub>O measurement can only be adjusted at the low end (simultaneously with CH<sub>4</sub> and CO<sub>2</sub> when a zero point adjustment is made).

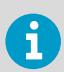

Note that  $H_2O$  selections apply only to MGP261. When calibrating and adjusting MGP262, the Insight interface options include only MGP262 parameters.

Carrying out calibrations and adjustments requires connecting MGP260 to Vaisala Insight PC software (requires Vaisala USB cable 257295). For instructions on connecting the probe to Insight, see Connecting to Insight software (page 35).

To feed reference gases to MGP260 in a controlled manner when calibrating and adjusting, use a flow-through adapter. An MGP260 flow-through adapter is available as an optional accessory: for more information, see Flow-through adapter (page 51).

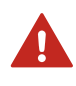

**WARNING!** Before removing the probe from the process for calibration and adjustment, review the instructions in Removing probe from process (page 60).

The following calibration and adjustment options are available when the probe is connected to Vaisala Insight PC software:

- Methane (CH<sub>4</sub>) and carbon dioxide (CO<sub>2</sub>) measurement calibration and adjustment (1point or 2-point adjustments).
- Temperature measurement adjustment (probe's internal sensor measurement used only for environmental compensation).
- Zero point adjustment for all gas measurement parameters (CH<sub>4</sub>, CO<sub>2</sub>, and H<sub>2</sub>O: adjusts all parameters simultaneously). Zero point adjustment replaces the low end adjustment of all gas parameters in 2-point adjustments.
- Reset to factory adjustment (given separately for each parameter).

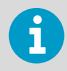

The accuracy of field calibration and adjustment is dependent on a number of factors such as sufficient stabilization time, calibration setup conditions, and reference quality. To ensure fully accurate calibration and adjustment results, use the traceable calibration and adjustment services provided by Vaisala.

More information

- Connecting to Insight software (page 35)
- Flow-through adapter (page 51)
- Removing probe from process (page 60)

#### 8.2.1 Compensation mode during calibration

When you start to calibrate the probe with Insight, the probe enters calibration mode, and the compensation mode is automatically switched to **Setpoint**. In this compensation mode, you must enter the conditions of your calibration environment as temporary setpoint values in the **Compensation setpoints** tab of the calibration menu.

When you exit calibration mode, the values you have entered in the **Compensation setpoints** tab remain in use as the current setpoint values, but the compensation mode switches back to the selection that was in place before starting calibration (either **Off, Setpoint**, **Measured**, or **External**).

More information

Configuring environmental compensations with Insight (page 45)

#### 8.2.2 Flow-through adapter

The MGP260 flow-through adapter (Vaisala order code: 258877) is used in sampling line installations and field calibration and adjustment to achieve a controlled flow of gas to the probe.

The flow-through adapter is delivered assembled with a mounting clamp, mounting plate, and a gland for attaching the probe to the adapter. Figure 22 (page 52) shows the main parts of the flow-through adapter and mounting kit.

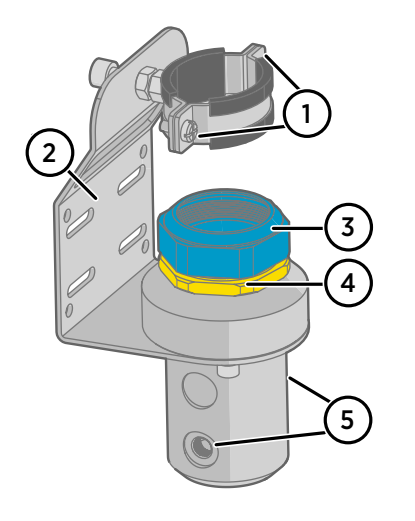

#### Figure 22 Flow-through adapter 258877

- 1 Probe clamp (industrial M8, 38 44 mm, insulated) and tightening screws
- 2 Mounting plate for screw or cable mounting
- 3 Probe gland (M50/9x1.5, 37 42 mm) tightening nut for inserting and removing the probe: only open and tighten from the tightening nut
- 4 Probe gland locknut: locked to the threads with Loctite threadlocker, **do not rotate**
- 5 Gas tube inlet and outlet ports (G 1/8) on opposite sides of the adapter body

For instructions on attaching the flow-through adapter, see Attaching flow-through adapter to MGP260 (page 31).

#### More information

i

- Installation option: flow-through adapter installation (page 23)
- Attaching flow-through adapter to MGP260 (page 31)
- Flow-through adapter dimensions (page 68)

# 8.3 Calibration and adjustment with Insight PC software

Figure 19 (page 46) describes the calibration and adjustment selections in Insight.

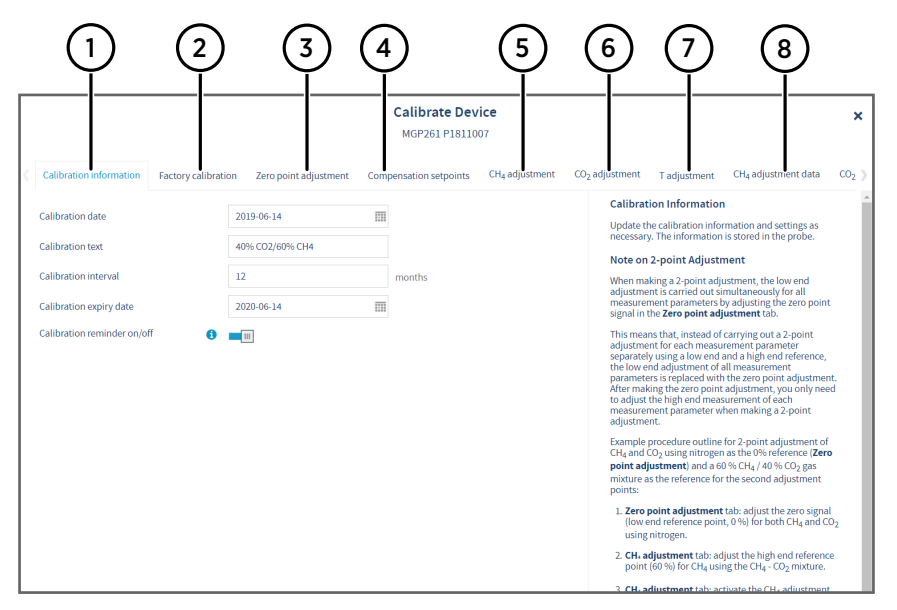

#### Figure 23 Calibration menu view in Insight PC software

- 1 Calibration information: enter information about the latest calibration (date, text description) in this tab. Also includes the calibration interval and calibration reminder selections.
- 2 Factory calibration: shows read-only information about the factory calibration.
- 3 Zero point adjustment: adjusts the zero point signal (simultaneously for all gas measurement parameters). This adjustment replaces the low end adjustment in 2-point adjustments.
- 4 Compensation setpoint configuration for the calibration and adjustment environment.
- 5 Methane (CH<sub>4</sub>) measurement adjustment tab. In 2-point adjustments, use this tab for high end adjustment and the zero point adjustment for low end adjustment.
- 6 Carbon dioxide (CO<sub>2</sub>) measurement adjustment tab. In 2-point adjustments, use this tab for high end adjustment and the zero point adjustment for low end adjustment.
- 7 Temperature measurement adjustment tab.
- 8 Adjustment data tabs show the latest stored adjustment for each parameter. Use the scroll arrows next to the menu tabs on the left and right edge of the view to view all tabs.
- 1. Connect to Insight (see Connecting to Insight software (page 35)),

#### 2. Select 🗿 > Calibrate > Yes.

3. Select one of the adjustment options in the **Calibrate** menu and see the separate instructions for each option.

#### 8.3.1 Example: 2-point adjustment with zero point adjustment

When making a 2-point adjustment, the low end adjustment is carried out simultaneously for all measurement parameters by adjusting the zero point signal in the **Zero point adjustment** tab.

This means that, instead of carrying out a 2-point adjustment for each measurement parameter separately using a low end and a high end reference, the low end adjustment of all measurement parameters is replaced with the zero point adjustment. After making the zero point adjustment, you only need to adjust the high end measurement of each measurement parameter when making a 2-point adjustment.

Example procedure outline for 2-point adjustment of  $CH_4$  and  $CO_2$  using nitrogen as the 0% reference (**Zero point adjustment**) and a 60 %  $CH_4$  / 40 %  $CO_2$  gas mixture as the reference for the second adjustment points:

- I. Zero point adjustment tab: adjust the zero signal (low end reference point, 0 %) for both CH<sub>4</sub> and CO<sub>2</sub> using nitrogen.
  - 2. CH<sub>4</sub> adjustment tab: adjust the high end reference point (60 %) for CH<sub>4</sub> using the CH<sub>4</sub>  $CO_2$  mixture.
  - 3. CH<sub>4</sub> adjustment tab: activate the CH<sub>4</sub> adjustment.
  - 4. **CO<sub>2</sub> adjustment** tab: adjust the high end reference point (40 %) for CO<sub>2</sub> using the  $CH_4 CO_2$  mixture.
  - 5. CO<sub>2</sub> adjustment tab: activate the CO<sub>2</sub> adjustment.

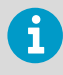

The reference gas concentration examples presented here apply to MGP261. When calibrating and adjusting MGP262, refer to the Insight PC software help text instructions for MGP262-specific information.

#### 8.3.2 Zero point adjustment

The zero point adjustment adjusts the zero output signal of the probe and applies simultaneously to all gas measurement parameters ( $CH_4$ ,  $CO_2$ , and  $H_2O_2$ ). This means that, instead of carrying out a 2-point adjustment for each gas measurement parameter separately using a low end and high end reference, the low end adjustment of all gas measurement parameters is replaced with the zero point adjustment.

After carrying out the zero point adjustment, you only need to adjust the high end measurement of each gas measurement parameter when carrying out a 2-point adjustment.

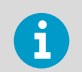

Always use nitrogen as the reference gas for the zero point adjustment.

|                                                                 |                                      | Calibrate Device<br>MGP261 |                                           |                                                                                                    |
|-----------------------------------------------------------------|--------------------------------------|----------------------------|-------------------------------------------|----------------------------------------------------------------------------------------------------|
| Calibration information Factor                                  | ry calibration Zero point adjustment | Compensation setpoints CH  | <sub>4</sub> adjustment CO <sub>2</sub> a | djustment Tadjustment CH4 adjustment data C                                                                                                    |
| gnal level<br>341.74866<br>8009<br>1213<br>5664<br>5664<br>5664 | Clear Cha                            | τ                          |                                           | Zero Point Adjustment<br>The zero point adjustment adjusts the zero output<br>ignal of the probe and applies to all measurement<br>parameters simultaneously. This means that, instead of<br>carrying out a 2-point adjustment of adjustment of all<br>measurement parameters separately using a low end<br>and high end reference, the low end adjustment of all<br>measurement parameters is replaced with the zero<br>point adjustment. |
| 941.6<br>629.2<br>316.9<br>3.559 0 PM 4.09:30 PM                | 4:19:30 PM 4:29:30 PM                | 4:39:30 PM 4:49:30 PM      | 4:59:30 PM                                | After carrying out the zero point adjustment, you only<br>need to adjust the high end measurement of each<br>measurement parameter when carrying out a 2-point<br>adjustment.<br>Note: Always use nitrogen as the reference gas for the<br>zero noint adjustment.                                                                                                    |
| gnal I vel                                                      | 341.74866                            |                            |                                           | <ol> <li>Insert your device into the 0 % reference<br/>environment (nitrogen).</li> </ol>                                                                                                    |
|                                                                 | Start adjustment                     |                            |                                           | <ol><li>Wait for the signal level to stabilize. You can follow<br/>the stabilization from the graph and the numeric<br/>value shown above the graph.</li></ol>                                                                                                    |
|                                                                 | Restore factory adjustm nt           |                            |                                           | <ol> <li>After the signal level has stabilized, select Start<br/>adjustment.</li> </ol>                                                                                                    |
|                                                                 |                                      |                            |                                           | <ol> <li>Wait until Insight displays a notification about<br/>successful zero point adjustment activation. The</li> </ol>                                                                                                    |

Figure 24 Zero point adjustment tab

- 1 Follow the signal stabilization from the graph and the numeric value shown above the graph.
- 2 After the signal has stabilized, select **Start adjustment** and wait for the notification message about successful zero point adjustment activation. The adjustment is saved automatically.
- 1. Insert your device into the 0 % reference environment (nitrogen).
  - 2. Wait for the signal level to stabilize. You can follow the stabilization from the graph and the numeric value shown above the graph.
  - 3. After the signal level has stabilized, select Start adjustment.
  - 4. Wait until Insight displays a notification about successful zero point adjustment activation. The adjustment typically takes 2-3 minutes.
  - 5. The zero point adjustment is saved automatically after it has been successfully activated. To remove an incorrect adjustment, select **Restore factory adjustment**.
  - 6. For a 2-point adjustment, carry out the high end adjustments for each measurement parameter in the separate adjustment tabs using appropriate references (for example, a 60 % CH<sub>4</sub> / 40 % CO<sub>2</sub> gas mixture).

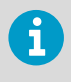

The reference gas concentration examples presented here apply to MGP261. When calibrating and adjusting MGP262, refer to the Insight PC software help text instructions for MGP262-specific information.

#### 8.3.3 Calibrating and adjusting methane (CH<sub>4</sub>) measurement

Prepare the calibration gases required to create the reference condition for the adjustment, and the setup for controlled calibration gas feed to the probe.

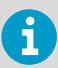

When making a 2-point adjustment, first carry out the zero signal adjustment in the **Zero point adjustment** tab. The zero signal adjustment replaces the low end adjustment in a 2-point adjustment.

- 1. Reset any possible existing adjustments with the **Restore factory adjustment** button. This prevents earlier adjustments from having an effect on the current adjustment.
  - 2. Insert your device in the reference environment.
  - Before starting the adjustment, make sure that your environmental compensation settings are correct for your present environment. You can review and change the settings for pressure and temperature compensation setpoints in the Compensation setpoints tab.
  - 4. Wait for the measurement (shown in the graph) to stabilize fully.
  - 5. When the measurement has stabilized, click the **Reference value, point 1** text box and enter the known  $CH_4$  level of the calibration point. Press **ENTER** or click outside the text box when done.
  - 6. Check that the measured value for point 1 is automatically inserted.
  - 7. Check the difference between the reference and the measured value. Very large differences may be due to insufficient stabilization time or unsuitable calibration setup.
    - a. If you want to apply the adjustment you have made, select **Activate adjustment**.
    - b. To exit without taking the adjustment in use, select Close.
  - 8. After completing the adjustment, update the information in the **Calibration information** tab.

## 8.3.4 Calibrating and adjusting carbon dioxide (CO<sub>2</sub>) measurement

Prepare the calibration gases required to create the reference condition for the adjustment, and the setup for controlled calibration gas feed to the probe.

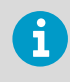

When making a 2-point adjustment, first carry out the zero signal adjustment in the **Zero point adjustment** tab. The zero signal adjustment replaces the low end adjustment in a 2-point adjustment.

- Reset any possible existing adjustments with the **Restore factory adjustment** button. This
  prevents earlier adjustments from having an effect on the current adjustment.
  - 2. Insert your device in the reference environment.
  - 3. Before starting the adjustment, make sure that your environmental compensation settings are correct for your present environment. You can review and change the settings for pressure and temperature compensation setpoints in the **Compensation setpoints** tab.
  - 4. Wait for the measurement (shown in the graph) to stabilize fully.
  - When the measurement has stabilized, click the Reference value, point 1 text box and enter the known CO<sub>2</sub> level of the calibration point. Press ENTER or click outside the text box when done.
  - 6. Check that the measured value for point 1 is automatically inserted.
  - 7. Check the difference between the reference and the measured value. Very large differences may be due to insufficient stabilization time or unsuitable calibration setup.
    - a. If you want to apply the adjustment you have made, select Activate adjustment.
    - b. To exit without taking the adjustment in use, select Close.
  - 8. After completing the adjustment, update the information in the **Calibration information** tab.

#### 8.3.5 Calibrating and adjusting temperature measurement

|                                                                               | Calibrate Device<br>MGP261 P1811007             |                                                                                             |                                                                                                    |                                                                                                    | ×                 |
|-------------------------------------------------------------------------------|-------------------------------------------------|---------------------------------------------------------------------------------------------|----------------------------------------------------------------------------------------------------|----------------------------------------------------------------------------------------------------|-------------------|
| Calibration information Factory calibration Zero point adjustment Con         | npensation setpoints CH <sub>4</sub> adjustment | CO <sub>2</sub> adjustment                                                                  | T adjustment                                                                                                    | CH <sub>4</sub> adjustment data                                                                                                    | CO <sub>2</sub> > |
| Sensor temperature Clear Chart                                                |                                                 | Calibrati<br>Prepare a<br>suitable re<br>Before ma<br>adjustmer<br>the adjust<br>previous c | ng and Adjusti<br>temperature calil<br>ference conditioi<br>king adjustments<br>nt, store the curre<br>ment data tab. Th<br>configuration if th                                                                                                    | ng T<br>brator or similar to create a<br>n.<br>s or restoring factory<br>ent adjustment values from<br>his allows restoring the<br>e adjustment is carried out                                                                                                    | A                 |
| 25 33<br>22 87<br>20 37<br>17 86<br>11 25 16 AM 11 26 16 AM 11 20 16 AM 12 20 | 210 PM 12-10-10 PM 12-20-10 PM                  | 1. Insert the first 2. Wait for stabilized                                                  | your device in the st calibration poir of the measurement of the measurement of the me | e reference environment for<br>nt.<br>ent (shown in the graph) to                                                                                                    |                   |
| Reference value, point 1                                                      | ] °c<br>∣ °c                                    | 4. Check                                                                                    | rature of the calib<br>rature of the calib<br>k outside the text<br>that the measure<br>atically inserted                                                                                                    | The stabilized of the stabilized of the stabiliz |                   |
| Activate adjustment<br>Restore factory adjustment                             |                                                 | 5. Check<br>the me<br>due to<br>calibra                                                     | the difference be<br>assured value. A v<br>insufficient stabi<br>ition setup.                                                                                                    | tween the reference and<br>rery large difference may be<br>lization time or unsuitable                                                                                                    |                   |
|                                                                               | Close                                           | lf you v<br>adjust                                                                          | want to adjust the<br>ment.                                                                                                    | e device, select <b>Activate</b>                                                                                                    | -                 |

Figure 25 Temperature adjustment view in Insight

Prepare a temperature calibrator or similar to create a suitable reference condition.

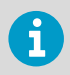

You can adjust temperature either in nitrogen or in air.

- > 1. Insert your device in the reference environment.
  - 2. Wait for the measurement (shown in the graph) to stabilize fully.
  - 3. When the measurement has stabilized, click the **Reference value**, **point 1** text box and enter the known temperature of the calibration point. Press **ENTER** or click outside the text box when done.
  - 4. Check that the measured value for point 1 is automatically inserted.
  - 5. Check the difference between the reference and the measured value. Very large differences may be due to insufficient stabilization time or unsuitable calibration setup.
    - a. If you want to apply the adjustment you have made, select Activate adjustment.
    - b. To exit without taking the adjustment in use, select **Close**.
  - 6. After completing the adjustment, update the information in the **Calibration information** tab.

## 9. Maintenance

## 9.1 Maintenance overview

If the probe requires maintenance due to damage or malfunction (for example, if the probe is dropped or bent), contact Vaisala technical support for instructions.

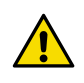

**CAUTION!** The probe filter is the only user-replaceable part in MGP260 probes. Do not carry out maintenance or repairs without contacting Vaisala technical support.

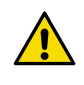

**CAUTION!** If you suspect that the probe may have been damaged, for example, after being dropped, always inspect the condition of the sensor package window. If the window is visibly broken, the probe must not be used.

If the probe needs to be sent to Vaisala for maintenance or repairs, see the following instructions:

- Removing probe from process (page 60)
- Cleaning the probe (page 61)
- Sending probe to Vaisala (page 62)

The recommended calibration interval for MGP260 probes is 1 year. For information on calibration and adjustment options, see Calibration overview (page 50).

9.2 Filter change

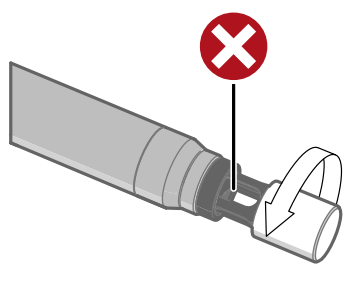

Figure 26 Replacing filter

Replacement filters are available from Vaisala (order code: DRW249919SP). Remove the filter by rotating counter-clockwise.

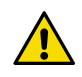

 $\ensuremath{\textbf{CAUTION!}}$  Do not touch the optical surfaces inside the measurement cuvette when replacing the filter.

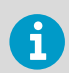

The probe filter is the only user-replaceable part in MGP260. For other maintenance requirements, contact Vaisala.

## 9.3 Removing probe from process

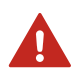

**WARNING!** When installed in situ, the surface of the probe is in direct contact with the biogas process. Bacteria, viruses, or fungi can be carried from the process on the probe surface.

- Always wear appropriate personal protective equipment when handling items that have been in contact with the biogas process. Follow local regulations and site-specific guidelines.
- Ensure the area where you place the probe after removing it from the process is suitable for working with items that have been in contact with the biogas process.

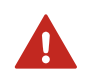

**WARNING!** While installing or uninstalling the device, there is a risk of flammable gas release or flame entrance.

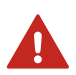

**WARNING!** Exposure to hazardous gases (for example, hydrogen sulfide  $(H_2S)$ ) is possible when installing or removing MGP260 from the process.

- Always follow local safety guidelines. Ensure that the work area is safe and meets local regulations (for example, related to ventilation and personal protective equipment).
- Use a personal gas detector to monitor the safety of the area you are working in.
- After installing or removing the probe, use a gas detector to ensure that process connections are leak-free.
- 1. Prepare an area where you can place the probe after removing it from the process.
  - a. Clear other items and equipment away from the area.
  - b. Cover surfaces around the area with protective material as necessary.
  - 2. Switch off the probe power supply input.

- 3. If necessary, open the connection box and remove the wiring cables. See Inserting probe into process and opening connection box (page 27).
  - a. Hold the probe in place by gripping the tightening nut with a wrench. Then open the connection box by turning the cover counter-clockwise with the connection box key.
  - b. Loosen the cable glands and pull the connection box open.
  - c. Open the screw terminals inside the connection box with a small screwdriver and remove the wiring cables.
  - d. Close the connection box.
- 4. Rotate the tightening nut of the probe counter-clockwise with a wrench to release the probe. See Inserting probe into process and opening connection box (page 27).

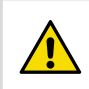

**CAUTION!** The PTFE tape seal on the probe threads will tear when you rotate the probe open, and must be replaced when reinstalling the probe.

5. Pull the probe out of the process connection and place it on the area you prepared for handling the probe. Hold the probe from the connection box when handling it, and avoid touching the parts that have been inserted into the process.

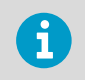

Use a cloth or similar to prevent dripping when pulling out the probe.

- 6. **Ball valve installations only**: remove the safety pin that locks the handle of the ball valve in the open position and close the ball valve.
- 7. Clean the probe as instructed in Cleaning the probe (page 61) and move the probe to a clean area for further handling.
- 8. When reinstalling the probe, repeat the installation steps starting from Preparing probe for installation (page 26).

## 9.4 Cleaning the probe

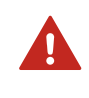

**WARNING!** Removing the probe from the process can expose you to biological and chemical hazards due to the nature of the biogas process environment. Review the warnings and instructions listed in Removing probe from process (page 60).

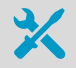

- Moist cloth for wiping the probe
- Running water
  - · Standard cleaning agents can be used in cleaning

- 1. Prepare an area for cleaning the probe.
  - 2. To remove the probe from process, follow the instructions in Removing probe from process (page 60).
  - 3. Clean the probe with running water and a cloth. Standard cleaning agents can be used.

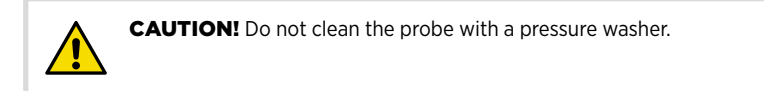

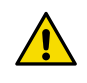

CAUTION! Do not immerse the probe in liquid to clean it.

- 4. To install the probe back into the process after cleaning, follow the installation instructions starting from Preparing probe for installation (page 26).
- 5. If you are sending the probe to Vaisala for maintenance, allow it to dry fully before packing it. See the instructions in Sending probe to Vaisala (page 62).

## 9.5 Sending probe to Vaisala

If you need to return the probe for maintenance or replacement, contact Vaisala technical support.

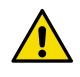

**CAUTION!** Do not ship the probe to Vaisala without contacting technical support. Technical support will provide you with return authorization and up-to-date shipping instructions.

- 1. Read the warranty information.
  - 2. Contact Vaisala technical support and request a Return Material Authorization (RMA) and shipping instructions.

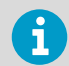

For information on product warranties, technical support, and repair services, see www.vaisala.com/support.

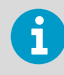

Always request the RMA before returning any material to Vaisala.

3. Follow the return instructions received from Vaisala technical support. When packing the probe for shipping, ensure that you use sufficient padding, the probe has dried completely after cleaning, and that the probe is tightly sealed in a plastic bag.

## **10. Technical data**

## 10.1 Specifications

#### MGP261 measurement performance

#### Table 10 Measurement performance

| Property                                                      | Methane CH <sub>4</sub>                                                                                             | Carbon dioxide CO <sub>2</sub>                                                                                  | Water vapor H <sub>2</sub> O                               |
|---------------------------------------------------------------|----------------------------------------------------------------------------------------------------|----------------------------------------------------------------------------------------------------|------------------------------------------------------------|
| Sensor                                                        | CARBOCAP®                                                                                                    | CARBOCAP®                                                                                                    | CARBOCAP®                                                  |
| Measurement unit                                              | Volume-%                                                                                                    | Volume-%                                                                                                    | Volume-%, dew point<br>°C                                  |
| Measurement range                                             | 0 100 vol-%                                                                                                    | 0 100 vol-%                                                                                                    | 0 25 vol-%,<br>-10 +60 °C<br>(14 +140 °F)                  |
| Accuracy specification a uncertainty, and repeat              | at 25 °C (+77 °F) and 101<br>ability; temperature and                                                               | 3 mbar including non-ling pressure compensated                                                                  | earity, calibration                                        |
| Accuracy at<br>+25 °C (+77 °F) and<br>1013 mbar <sup>1)</sup> | <ul> <li>0 40 vol-%:<br/>±2 vol-%</li> <li>40 70 vol-%:<br/>±1 vol-%</li> <li>70 100 vol-%:<br/>±2 vol-%</li> </ul> | <ul> <li>0 30 vol-%: ±2 vol-%</li> <li>30 50 vol-%:<br/>±1 vol-%</li> <li>50 100 vol-%:<br/>±2 vol-%</li> </ul> | 0 25 vol-%: <b>±0.5 vol-</b> %                             |
| Repeatability                                                 | ±0.5 vol-% at 60 vol-%                                                                                              | ±0.3 vol-% at 40 vol-%                                                                                          | ±0.1 vol-% at 10 vol-%                                     |
| Temperature<br>dependence                                     | Compensated,<br>0 100 vol-%:<br>±0.1 % of reading/°C                                                                | Compensated,<br>0 100 vol-%:<br>±0.1 % of reading/°C                                                            | Compensated,<br>0 25 vol-%: ±0.1 % of<br>reading/°C        |
|                                                               | Uncompensated, 0<br>100 vol-%: -0.9 % of<br>reading/°C                                                              | Uncompensated, 0<br>100 vol-%: -0.9 % of<br>reading/°C                                                          | Uncompensated,<br>0 25 vol-%: -0.4 % of<br>reading/°C      |
| Pressure dependence                                           | Compensated,<br>0 100 vol-%:<br>±0.015 % of reading/<br>mbar                                                        | Compensated,<br>0 100 vol-%:<br>±0.01 % of reading/<br>mbar                                                     | Compensated,<br>0 25 vol-%:<br>±0.06 % of reading/<br>mbar |
|                                                               | Uncompensated,<br>0 100 vol-%:<br>+0.2 % of reading/<br>mbar                                                        | Uncompensated,<br>0 100 vol-%:<br>+0.2 % of reading/<br>mbar                                                    | Uncompensated,<br>0 25 vol-%: +0.2 % of<br>reading/mbar    |
| Long-term stability                                           | ±2 vol-%/year                                                                                                    | ±2 vol-%/year                                                                                                   | ±2 vol-%/year                                              |
| Start-up time <sup>2)</sup>                                   |                                                                                                    |                                                                                                    | 30 s                                                       |

| Property                         | Methane CH <sub>4</sub> | Carbon dioxide CO <sub>2</sub> | Water vapor H <sub>2</sub> O     |
|----------------------------------|-------------------------|--------------------------------|----------------------------------|
| Warm-up time <sup>3)</sup>       |                         |                                | 2 min <sup>4)</sup>              |
| Response time (T <sub>90</sub> ) |                         |                                | 90 s <sup>5)</sup>               |
| Response time with               |                         |                                | 90 s at $\geq$ 0.5 l/min $^{5)}$ |
| now-through adapter              |                         | (reco                          | mmended: 0.5 1 l/min)            |

- 1) Excluding cross-interferences to other gases.
- 2) Time to first reading
- 3) Time to specified accuracy
- 4) At +20 °C (+68 °F) ambient temperature
- 5) With standard PTFE filter

#### MGP262 measurement performance

#### Table 11 Measurement performance

| Property                                                                                                    | Methane CH <sub>4</sub>                | Carbon dioxide CO <sub>2</sub> |
|----------------------------------------------------------------------------------------------------|----------------------------------------|--------------------------------|
| Sensor                                                                                                    | CARBOCAP®                              | CARBOCAP®                      |
| Measurement unit                                                                                                    |                                        | Volume-%                       |
| Measurement range                                                                                                    | 0 5 vol-%                              | 0 100 vol-%                    |
| Accuracy specification at 25 °C (+77 °F) and 1013 mbar including non-linearity, calibration uncertainty, and repeatability; temperature and pressure compensated $^{\rm 1)}$ |                                        |                                |
| Accuracy at +25 °C (+77 °F)                                                                                                    | 0 2 vol-%:                             | 90 100 vol-%:                  |
| and 1013 mbar                                                                                                    | ±0.1 vol-%CH <sub>4</sub>              | ±1 vol-%                       |
|                                                                                                    | 2 5 vol-%:                             | 0 90 vol-%:                    |
|                                                                                                    | ±5% of reading                         | ±2 vol-%                       |
| Repeatability                                                                                                    | < ±0.1 vol-% at 1% CH <sub>4</sub>     | ±0.4 vol-% at 95 vol-%         |
| Temperature dependence                                                                                                    | Compensated:                           | Compensated, 0 100 vol-%:      |
| (typical)                                                                                                    | 0 2 vol-%: <b>±0.05%CH<sub>4</sub></b> | ±0.4 vol-%                     |
|                                                                                                    | 2 5 vol-%: <b>±0.2%CH</b> 4            |                                |
|                                                                                                    | Uncompensated:                         | Uncompensated, 0 100 vol-      |
|                                                                                                    | ±0.7 % of reading / °C                 | %:                             |
|                                                                                                    |                                        | ±0.1 % of reading / °C         |

| Property                         | Methane CH <sub>4</sub>               | Carbon dioxide CO <sub>2</sub> |
|----------------------------------|---------------------------------------|--------------------------------|
| Pressure dependence (typical)    | Compensated:                          | Compensated, 0 100 vol-%:      |
|                                  | 0 2 vol-%: <b>±0.05%CH</b> 4          | ±1 vol-%CO <sub>2</sub>        |
|                                  | 2 5 vol-%: <b>±0.1%CH<sub>4</sub></b> |                                |
|                                  | Uncompensated:                        | Uncompensated, 0 100 vol-      |
|                                  | ±0.2 % of reading / mbar              | %:                             |
|                                  |                                       | ±0.15 % of reading / mbar      |
| Long-term stability              | 0 2 vol-%:                            | ±2 vol-%/year                  |
|                                  | ±0.1 vol-%CH <sub>4</sub> / year      |                                |
|                                  | 2 5 vol-%:                            |                                |
|                                  | ±5% of reading / year                 |                                |
| Start-up time <sup>2)</sup>      |                                       | 30 s                           |
| Warm-up time <sup>3)</sup>       |                                       | 2 min <sup>4)</sup>            |
| Response time (T <sub>90</sub> ) |                                       | 90 s <sup>5)</sup>             |
| Response time with flow-         | 90 s at ≥ 0.5 l/min <sup>5</sup> )    |                                |
| through adapter                  |                                       | (recommended: 0.5 1 l/min)     |

- 1) Excluding cross-interferences to other gases.
- 2) Time to first reading.
- *3) Time to specified accuracy.*
- 4) At +20 °C (+68 °F) ambient temperature.
- 5) With standard PTFE filter.

#### MGP260 series common specifications

#### Table 12 Inputs and outputs

| Property               | Specification                         |
|------------------------|---------------------------------------|
| Operating voltage      | 18 30 VDC                             |
| Power consumption      | Typical: 3 W                          |
|                        | Maximum: 6 W                          |
| Digital output         | RS-485 (Modbus RTU)                   |
| Analog output          | 3 × 4 20 mA scalable, isolated        |
| Analog output load     | Minimum: 0 Ω                          |
|                        | Maximum: 500 Ω                        |
| Analog output accuracy | ±0.2 % of full scale at 25 °C (77 °F) |

| Property                             | Specification                                                                |
|--------------------------------------|------------------------------------------------------------------------------|
| Analog output temperature dependence | 0.005 %/°C (0.003 %/°F) full scale                                           |
| Analog input (optional)              | $1\times4$ 20 mA (Ex ia) for external pressure or temperature sensor $^{1)}$ |

1) The optional analog input is galvanically isolated and provides power for the connected external pressure sensor.

#### Table 13 Compliance

| Property                            | Specification                                                                                           |
|-------------------------------------|----------------------------------------------------------------------------------------------------|
| Electromagnetic compatibility (EMC) | EN61326-1, Industrial environment                                                                       |
| Ex classification                   | Ex II 1/2 (1) G Ex eb mb [ia] IIB T3 Ga/Gb -40 $^\circ\text{C}$ $\leq$ Tamb $\leq$ +60 $^\circ\text{C}$ |
| IP rating                           | IP66                                                                                                    |

#### Table 14Operating environment

| Property                    | Specification            |
|-----------------------------|--------------------------|
| Operating temperature range | -40 +60 °C (-40 +140 °F) |
| Operating humidity range    | 0 100 %RH                |
| Storage temperature range   | -40 +60 °C (-40 +140 °F) |
| Storage humidity range      | 0 90 %RH                 |
| Process pressure range      | -500 +500 mbar(g)        |
| Process temperature range   | +0 +60 °C (+32 +140 °F)  |
| Process flow range          | 0 20 m/s                 |

#### Table 15 Mechanical specification

| Property            | Specification                 |  |
|---------------------|-------------------------------|--|
| Weight              | 3 kg (6.6 lb)                 |  |
| Thread type         | 1.5" male NPT                 |  |
| Cable lead-throughs | 1 x M16x1.5                   |  |
|                     | 2 x M20x1.5                   |  |
| Materials           |                               |  |
| Probe body          | AISI316L stainless steel, PPS |  |
| Filter cap          | Sintered PTFE                 |  |

#### Table 16Options and accessories

| Item                                          | Order Code  |
|-----------------------------------------------|-------------|
| Configuration cable (RS485/USB) <sup>1)</sup> | 257295      |
| Flow-through adapter                          | 258877      |
| Sintered PTFE filter (includes O-ring)        | DRW249919SP |
| NPT 1.5" thread test plug                     | 257525SP    |

1) Vaisala Insight software for Windows® available at www.vaisala.com/insight

## 10.2 Flow-through adapter dimensions

Figure 27 (page 68) shows the dimensions of the MGP260 flow-through adapter 258877 with MGP260 installed into the adapter. The dimension figure also shows the measurement (from the edge of the adapter mounting plate to the edge of the connection box) that can be used to verify that the probe has been inserted to correct installation depth. The dimensions are given in millimeters and [inches].

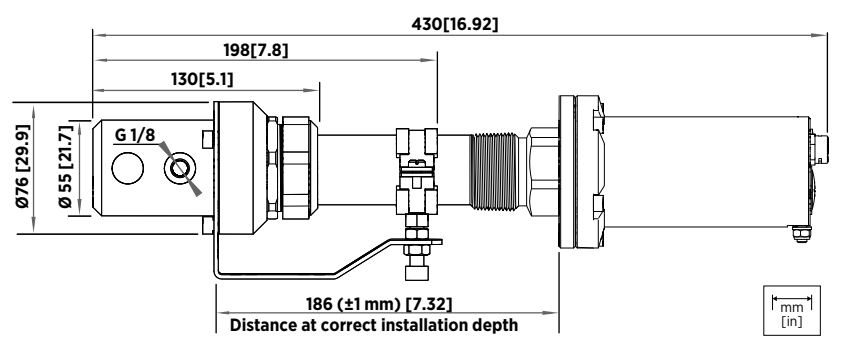

Figure 27 Flow-through adapter dimensions with MGP260 probe

Figure 28 (page 69) shows the dimensions and screw hole sizes of the flow-through adapter mounting plate.

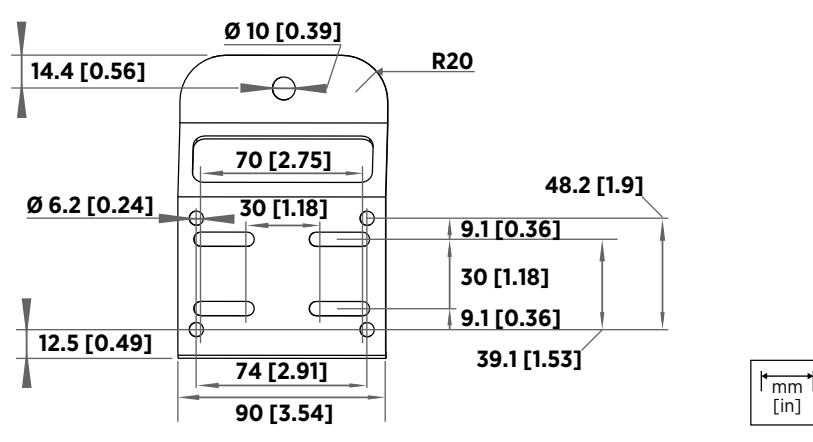

Figure 28 Flow-through adapter mounting plate dimensions

## 10.3 MGP260 dimensions

Figure 29 (page 69) shows the MGP260 dimensions.

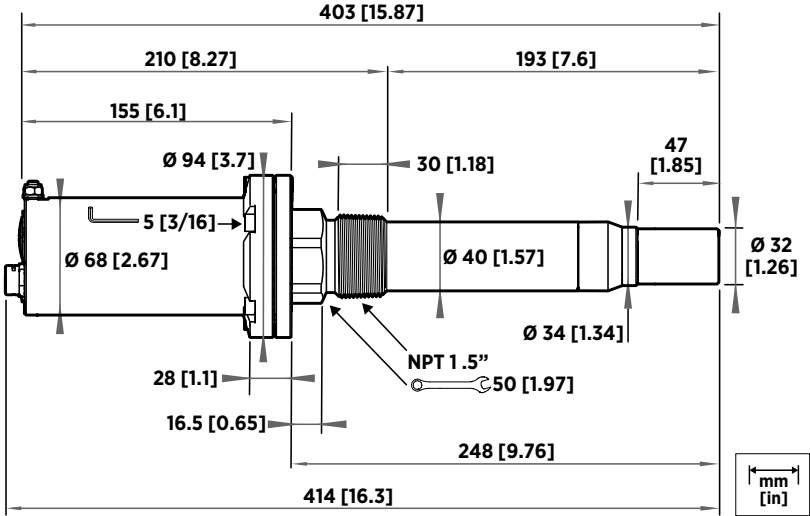

Figure 29 MGP260 dimensions in millimeters and inches

## 10.4 Wetted parts material information

Vaisala Oyj, as a manufacturer of the Vaisala MGP260 Series CARBOCAP® Multigas Probes, certifies that the materials used in the wetted parts of MGP260 probes are the following:

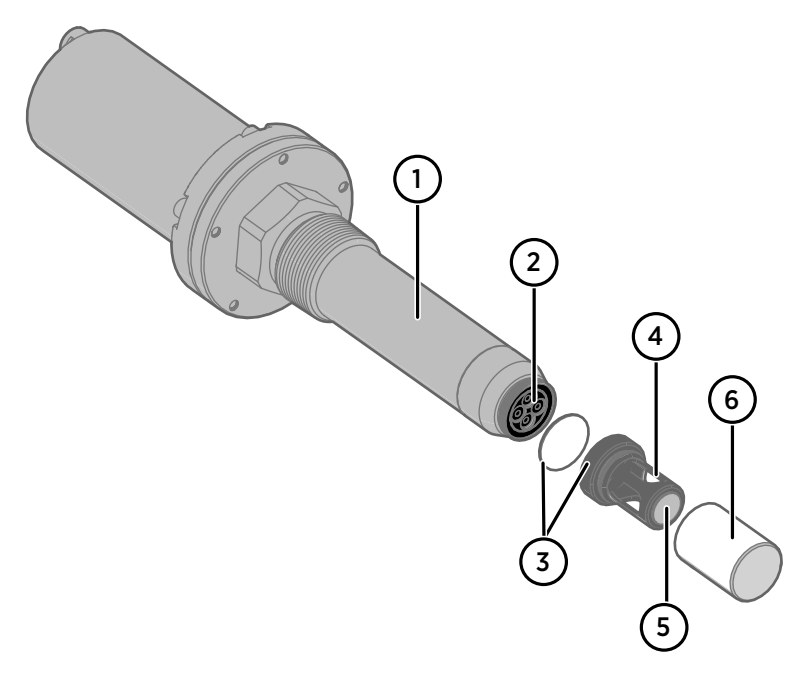

- 1 **Probe body**: AISI 316L, EN 1.4404 (X2CrNiMo17-12-2) (AISI 316L)
- 2 Sensor package window: polished sapphire
- 3 **O-ring**: ethylene-propylene rubber, black
- 4 Measurement cuvette: PPS GF40 (polyphenylene sulfide, 40 % glass fibers, black)
- 5 Infrared measurement mirror: optical borosilicate glass, class BK7
- 6 Filter cap: PTFE (polytetrafluoroethylene, porous/solid structure)

## 10.5 Recycling instructions

These recycling instructions guide you on the end-of-life treatment of this Vaisala product. As waste regulations and infrastructure vary in each country, these instructions only indicate the different components to be separated and common ways to handle them. Always follow local requirements when disposing of the product. Vaisala encourages to use the best available recycling practices to minimize related environmental impacts.
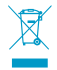

Vaisala is committed to meeting the requirements of the EU Waste Electrical and Electronic Equipment (WEEE) Directive. This directive aims to minimize the impact of electrical and electronic goods on the environment, by increasing reuse and recycling, and reducing the amount of WEEE going to landfill. This symbol indicates that the product should be collected separately from other waste streams and treated appropriately.

MGP260 probes have metal, plastic, and rubber parts that can be removed for recycling. Figure 30 (page 71) highlights the metal parts (connection box, metal barrier, strain relief plates, and screws), plastic parts (filter and cuvette), and the rubber O-ring.

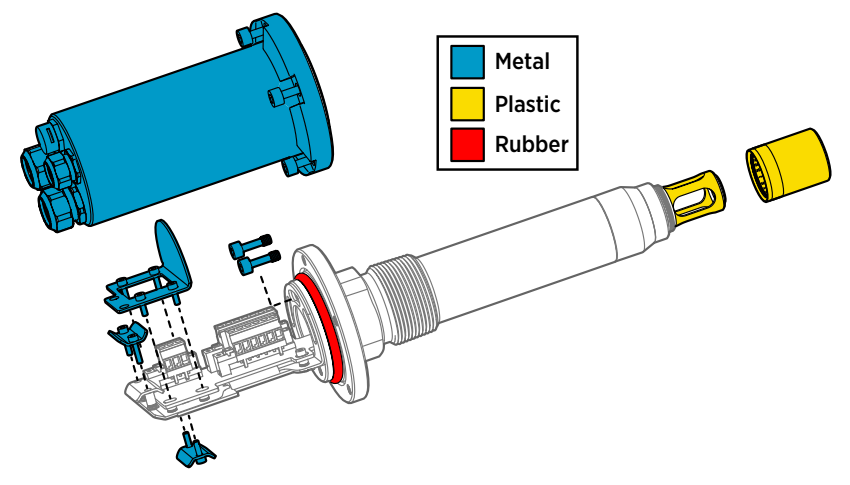

Figure 30 Removing parts for recycling

After removing the parts highlighted in Figure 30 (page 71), dispose of the remaining probe body and component board (shown in Figure 31 (page 71)) as electrical and electronic waste.

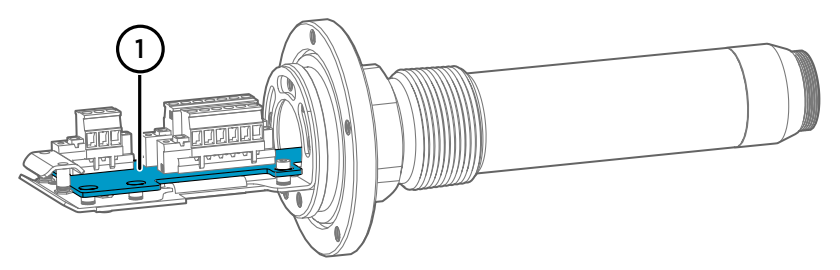

Figure 31 Probe body and component board: dispose as electrical and electronic waste

1 Printed circuit board

# **Appendix A. Modbus reference**

## A.1 Modbus registers

**CAUTION!** Registers are numbered in decimal, starting from one. Register addresses in actual Modbus messages (Modbus Protocol Data Unit (PDU) are in hexadecimal and start from zero. Subtract 1 from the register number presented in this manual to get the address used in the Modbus message. For example, the register number 769 (Modbus address) corresponds to address 0300<sub>hex</sub> in the Modbus message.

Accessing unavailable (temporarily missing) measurement data does not generate an exception. "Unavailable" value (a quiet NaN for floating point data or  $0000_{hex}$  for integer data) is returned instead. An exception is generated only for any access outside the applicable register ranges.

### A.1.1 Measurement data registers

| Register<br>number<br>(decimal) | Address<br>(hexadecimal) | Register description                            | Data format  | Unit             |  |  |
|---------------------------------|--------------------------|-------------------------------------------------|--------------|------------------|--|--|
| Floating point values           |                          |                                                 |              |                  |  |  |
| 1                               | 0000 <sub>hex</sub>      | Methane (CH <sub>4</sub> )                      | 32-bit float | ppm <sub>v</sub> |  |  |
|                                 | 0001 <sub>hex</sub>      | concentration                                   |              |                  |  |  |
| 3                               | 0002 <sub>hex</sub>      | Methane (CH <sub>4</sub> )                      | 32-bit float | ppm <sub>v</sub> |  |  |
|                                 | 0003 <sub>hex</sub>      | concentration, dry basis <sup>1)</sup>          |              |                  |  |  |
| 5                               | 0004 <sub>hex</sub>      | Carbon dioxide (CO <sub>2</sub> ) concentration | 32-bit float | ppm <sub>v</sub> |  |  |
|                                 | 0005 <sub>hex</sub>      |                                                 |              |                  |  |  |
| 7                               | 0006 <sub>hex</sub>      | Carbon dioxide ( $CO_2$ )                       | 32-bit float | ppm <sub>v</sub> |  |  |
|                                 | 0007 <sub>hex</sub>      | concentration, dry basis <sup>1)</sup>          |              |                  |  |  |
| 9                               | 0008 <sub>hex</sub>      | Water (H <sub>2</sub> O)                        | 32-bit float | ppm <sub>v</sub> |  |  |
|                                 | 0009 <sub>hex</sub>      | concentration <sup>1)</sup>                     |              |                  |  |  |
| 11                              | 000A <sub>hex</sub>      | Water (H <sub>2</sub> O)                        | 32-bit float | ppm <sub>v</sub> |  |  |
|                                 | 000B <sub>hex</sub>      | concentration, dry basis <sup>1)</sup>          |              |                  |  |  |

#### Table 17 Modbus measurement data registers (read-only)

| Register<br>number<br>(decimal) | Address<br>(hexadecimal) | Register description                           | Data format  | Unit               |  |
|---------------------------------|--------------------------|------------------------------------------------|--------------|--------------------|--|
| Floating point values           |                          |                                                |              |                    |  |
| 13                              | 000C <sub>hex</sub>      | Dew point temperature <sup>1)</sup>            | 32-bit float | T <sub>d</sub> °C  |  |
|                                 | 000D <sub>hex</sub>      |                                                |              |                    |  |
| 15                              | 000E <sub>hex</sub>      | Dew / frost point<br>temperature <sup>1)</sup> | 32-bit float | T <sub>df</sub> °C |  |
|                                 | 000F <sub>hex</sub>      |                                                |              |                    |  |
| 17                              | 0010 <sub>hex</sub>      | Sensor temperature                             | 32-bit float | Ts °C              |  |
|                                 | 0011 <sub>hex</sub>      |                                                |              |                    |  |

1) MGP261 only

| Integer values |                     |                                                                             |                          |                                                       |  |
|----------------|---------------------|-----------------------------------------------------------------------------|--------------------------|-------------------------------------------------------|--|
| 257            | 0100 <sub>hex</sub> | Methane (CH <sub>4</sub> ) concentration                                    | 16-bit integer           | ppm <sub>v</sub> / 100<br>(parts per ten<br>thousand) |  |
| 258            | 0101 <sub>hex</sub> | Methane (CH <sub>4</sub> )<br>concentration, dry basis <sup>1)</sup>        | 16-bit integer           | ppm <sub>v</sub> / 100<br>(parts per ten<br>thousand) |  |
| 259            | 0102 <sub>hex</sub> | Carbon dioxide (CO <sub>2</sub> )<br>concentration                          | 16-bit integer           | ppm <sub>v</sub> / 100<br>(parts per ten<br>thousand) |  |
| 260            | 0103 <sub>hex</sub> | Carbon dioxide (CO <sub>2</sub> )<br>concentration, dry basis <sup>1)</sup> | 16-bit integer           | ppm <sub>v</sub> / 100<br>(parts per ten<br>thousand) |  |
| 261            | 0104 <sub>hex</sub> | Water (H <sub>2</sub> O)<br>concentration <sup>1)</sup>                     | 16-bit integer           | ppm <sub>v</sub> / 100<br>(parts per ten<br>thousand) |  |
| 262            | 0105 <sub>hex</sub> | Water (H <sub>2</sub> O)<br>concentration, dry basis <sup>1)</sup>          | 16-bit integer           | ppm <sub>v</sub> / 100<br>(parts per ten<br>thousand) |  |
| 263            | 0106 <sub>hex</sub> | Dew point temperature <sup>1)</sup>                                         | 16-bit integer (×<br>10) | T <sub>df</sub> °C<br>T <sub>df</sub> °F              |  |
| 264            | 0107 <sub>hex</sub> | Dew / frost point<br>temperature <sup>1)</sup>                              | 16-bit integer (×<br>10) | T <sub>df</sub> °C<br>T <sub>df</sub> °F              |  |

## A.1.2 Configuration registers

#### Table 18 Modbus configuration data registers (writable)

| Register<br>number<br>(decimal) | A<br>(ł | ddress<br>nexadecimal) | ľ           | Register description                                                   |     | Data format  | Unit                                                  | / Valid range                                                                                 |
|---------------------------------|---------|------------------------|-------------|------------------------------------------------------------------------|-----|--------------|-------------------------------------------------------|-----------------------------------------------------------------------------------------------|
| Environmental compensation      |         |                        |             |                                                                        |     |              |                                                       |                                                                                               |
| 769                             | 0       | 300 <sub>hex</sub>     | F           | Power-up value for<br>pressure compensation                            | 3   | 32-bit float | hPa<br>Rang<br>Init/o                                 | ge: 450 1550<br>default: 1013.25                                                              |
| 771                             | 03      | 302 <sub>hex</sub>     | F<br>t<br>c | Power-up value for<br>emperature<br>compensation                       | 1.1 | 32-bit float | °C<br>Rang<br>Init/o                                  | ge: -10 70<br>default: 25                                                                     |
| 773                             | 0       | 304 <sub>hex</sub>     |             | /olatile pressure<br>compensation (value<br>cleared at probe reset)    | 3   | 32-bit float | hPa<br>Range 450 1550<br>hPa<br>Init/default: 1013.25 |                                                                                               |
| 775                             | 03      | 306 <sub>hex</sub>     |             | /olatile temperature<br>compensation (value<br>cleared at probe reset) | 3   | 32-bit float | °C<br>Range: -10 70<br>Init/default: 25               |                                                                                               |
| Function cont                   | rol     |                        |             |                                                                        |     |              |                                                       |                                                                                               |
| 1281                            |         | 0500 <sub>hex</sub>    |             | Pressure compensation mode selection                                   |     | Enum         |                                                       | 0 = Off<br>1 = Setpoint<br>2 = External                                                       |
| 1282                            |         | 0501 <sub>hex</sub>    |             | Temperature<br>compensation mode<br>selection                          |     | Enum         |                                                       | <ul> <li>O = Off</li> <li>1 = Setpoint</li> <li>2 = Measured</li> <li>3 = External</li> </ul> |
| Communicatio                    | on      |                        |             |                                                                        |     |              |                                                       |                                                                                               |
| 1537                            |         | 0600 <sub>hex</sub>    |             | Serial address                                                         |     | 16-bit integ | er                                                    | Valid range 1<br>255<br>Default: 240                                                          |

| Communication   |                     |                         |                |                                |
|-----------------|---------------------|-------------------------|----------------|--------------------------------|
| 1538            | 0601 <sub>hex</sub> | Bit rate                | Enum           | Valid range<br>4800 115200     |
|                 |                     |                         |                | <b>4</b> = 4800                |
|                 |                     |                         |                | <b>5</b> = 9600                |
|                 |                     |                         |                | <b>6</b> = 19200               |
|                 |                     |                         |                | <b>7</b> = 38400               |
|                 |                     |                         |                | <b>8</b> = 57600               |
|                 |                     |                         |                | <b>9</b> = 115200              |
|                 |                     |                         |                | (default: <b>6</b><br>(19200)) |
| 1539            | 0602 <sub>hex</sub> | Parity, data, stop bits | Enum           | <b>0</b> = N,8,1               |
|                 |                     |                         |                | <b>1</b> = N,8,2               |
|                 |                     |                         |                | <b>2</b> = E,8,1               |
|                 |                     |                         |                | <b>3</b> = E,8,2               |
|                 |                     |                         |                | <b>4</b> = 0,8,1               |
|                 |                     |                         |                | <b>5</b> = 0,8,2               |
| 1540            | 0603 <sub>hex</sub> | Response delay          | 16-bit integer | Valid range<br>0 1000          |
| 1541            | 0604 <sub>hex</sub> | Restart device          | Function       |                                |
| Analog output 1 |                     | -                       |                |                                |
| 1793            | 0700 <sub>hex</sub> | Analog output 1 mode    | Enum           | <b>0</b> = Disabled            |
|                 |                     | selection               |                | <b>1</b> = 4 – 20 mA           |

| Analog output 1 |                                           |                                              |                                                                  |                                                                   |  |
|-----------------|-------------------------------------------|----------------------------------------------|------------------------------------------------------------------|-------------------------------------------------------------------|--|
| 1794            | 0701 <sub>hex</sub>                       | Analog output 1<br>measurement parameter     | Reg                                                              | 0000 <sub>hex</sub> (CH <sub>4</sub><br>wet basis)                |  |
|                 | selection. When wi<br>scalings are reset. | selection. When written, scalings are reset. |                                                                  | 0002 <sub>hex</sub> (CH <sub>4</sub><br>dry basis) <sup>1)</sup>  |  |
|                 |                                           |                                              |                                                                  | 0004 <sub>hex</sub> (CO <sub>2</sub><br>wet basis)                |  |
|                 |                                           |                                              | 0006 <sub>hex</sub> (CO <sub>2</sub><br>dry basis) <sup>1)</sup> |                                                                   |  |
|                 |                                           |                                              |                                                                  | 0008 <sub>hex</sub> (H <sub>2</sub> O<br>wet basis) <sup>1)</sup> |  |
|                 |                                           |                                              |                                                                  | 000A <sub>hex</sub> (H <sub>2</sub> O<br>dry basis) <sup>1)</sup> |  |
|                 |                                           |                                              |                                                                  | 000C <sub>hex</sub> (T <sub>d</sub> ) <sup>1)</sup>               |  |
|                 |                                           |                                              |                                                                  | 000E <sub>hex</sub> (T <sub>df</sub> ) <sup>1)</sup>              |  |
|                 |                                           |                                              |                                                                  | See Table 17<br>(page 72)                                         |  |

| Analog output 1 |                     |                                                  |       |                                                                     |
|-----------------|---------------------|--------------------------------------------------|-------|---------------------------------------------------------------------|
| 1795            | 0702 <sub>hex</sub> | Scale low end for analog<br>output 1 measurement | Float | Output<br>parameters                                                |
|                 |                     | parameter.<br>Minimum and maximum                |       | 0000 <sub>hex</sub> (CH <sub>4</sub><br>wet basis)                  |
|                 |                     | parameters.                                      |       | 0002 <sub>hex</sub> (CH <sub>4</sub><br>dry basis) <sup>1)</sup>    |
|                 |                     |                                                  |       | 0004 <sub>hex</sub> (CO <sub>2</sub><br>wet basis)                  |
|                 |                     |                                                  |       | 0006 <sub>hex</sub> (CO <sub>2</sub><br>dry basis) <sup>1)</sup> :  |
|                 |                     |                                                  |       | Minimum: 0                                                          |
|                 |                     |                                                  |       | Maximum:<br>1000000                                                 |
|                 |                     |                                                  |       | Output<br>parameters                                                |
|                 |                     |                                                  |       | 0008 <sub>hex</sub> (H <sub>2</sub> O<br>wet basis) <sup>1)</sup>   |
|                 |                     |                                                  |       | 000A <sub>hex</sub> (H <sub>2</sub> O<br>dry basis) <sup>1)</sup> : |
|                 |                     |                                                  |       | Minimum: 0                                                          |
|                 |                     |                                                  |       | Maximum:<br>250000                                                  |
|                 |                     |                                                  |       | Output<br>parameters                                                |
|                 |                     |                                                  |       | 000C <sub>hex</sub> (T <sub>d</sub> ) <sup>1)</sup>                 |
|                 |                     |                                                  |       | 000E <sub>hex</sub> (T <sub>df</sub> ) <sup>1)</sup> :              |
|                 |                     |                                                  |       | Minimum: -10                                                        |
|                 |                     |                                                  |       | Maximum: 60                                                         |

| Analog output 1         |                     |                                                                                                    |       |                                                                                                    |
|-------------------------|---------------------|----------------------------------------------------------------------------------------------------|-------|----------------------------------------------------------------------------------------------------|
| Analog output 1<br>1797 | 0704 <sub>hex</sub> | Scale high end for analog<br>output 1 measurement<br>parameter.<br>Minimum and maximum<br>values vary for different<br>parameters. | Float | Output<br>parameters<br>0000 <sub>hex</sub> (CH <sub>4</sub><br>wet basis)<br>0002 <sub>hex</sub> (CH <sub>4</sub><br>dry basis) <sup>1)</sup><br>0004 <sub>hex</sub> (CO <sub>2</sub><br>wet basis)<br>0006 <sub>hex</sub> (CO <sub>2</sub><br>dry basis) <sup>1)</sup> :                                                                         |
|                         |                     |                                                                                                    |       | Minimum: 0                                                                                                    |
|                         |                     |                                                                                                    |       | Maximum:<br>1000000                                                                                                    |
|                         |                     |                                                                                                    |       | Output<br>parameters<br>$0008_{hex}$ (H <sub>2</sub> O<br>wet basis) <sup>1</sup> )<br>$000A_{hex}$ (H <sub>2</sub> O<br>dry basis) <sup>1</sup> ):<br>Minimum: 0<br>Maximum:<br>250000<br>Output<br>parameters<br>$000C_{hex}$ (T <sub>d</sub> ) <sup>1</sup> ):<br>$000E_{hex}$ (T <sub>d</sub> ) <sup>1</sup> ):<br>Minimum: -10<br>Maximum: 60 |
| 1799                    | 0706 <sub>hex</sub> | Error output level (mA)                                                                                                    | Float | Min. 0.5 mA                                                                                                    |
| 1901                    | 0708.               | Low clipping limit                                                                                                    | Eloat | 0 25%                                                                                                    |
| 1007                    | 0700hex             |                                                                                                    |       | 0 2.3 /0                                                                                                    |
| 1803                    | 070A <sub>hex</sub> | Low error limit                                                                                                    | Fioat | 0 1025 %                                                                                                    |
| 1805                    | 070C <sub>hex</sub> | High clipping limit                                                                                                    | Float | 0 12.5 %                                                                                                    |
| 1807                    | 070E <sub>hex</sub> | High error limit                                                                                                    | Float | 0 1025 %                                                                                                    |

1) MGP261 only.

| Analog output 2 |                     |                                                                                             |      |                                                                   |
|-----------------|---------------------|---------------------------------------------------------------------------------------------|------|-------------------------------------------------------------------|
| 2049            | 0800 <sub>hex</sub> | Analog output 2 mode                                                                        | Enum | <b>0</b> = Disabled                                               |
|                 |                     | selection                                                                                   |      | <b>1</b> = 4 – 20 mA                                              |
| 2050            | 0801 <sub>hex</sub> | Analog output 2<br>measurement parameter<br>selection. When written,<br>scalings are reset. | Reg  | 0000 <sub>hex</sub> (CH <sub>4</sub><br>wet basis)                |
|                 |                     |                                                                                             |      | 0002 <sub>hex</sub> (CH <sub>4</sub><br>dry basis) <sup>1)</sup>  |
|                 |                     |                                                                                             |      | 0004 <sub>hex</sub> (CO <sub>2</sub><br>wet basis)                |
|                 |                     |                                                                                             |      | 0006 <sub>hex</sub> (CO <sub>2</sub><br>dry basis) <sup>1)</sup>  |
|                 |                     |                                                                                             |      | 0008 <sub>hex</sub> (H <sub>2</sub> O<br>wet basis) <sup>1)</sup> |
|                 |                     |                                                                                             |      | 000A <sub>hex</sub> (H <sub>2</sub> O<br>dry basis) <sup>1)</sup> |
|                 |                     |                                                                                             |      | 000C <sub>hex</sub> (T <sub>d</sub> ) <sup>1)</sup>               |
|                 |                     |                                                                                             |      | 000E <sub>hex</sub> (T <sub>df</sub> ) <sup>1)</sup>              |
|                 |                     |                                                                                             |      | See Table 17<br>(page 72)                                         |

| Analog output 2 |                     |                                               |       |                                                                     |
|-----------------|---------------------|-----------------------------------------------|-------|---------------------------------------------------------------------|
| 2051            | 0802 <sub>hex</sub> | Scale low end for analog output 2 measurement | Float | Output<br>parameters                                                |
|                 |                     | parameter.<br>Minimum and maximum             |       | 0000 <sub>hex</sub> (CH <sub>4</sub><br>wet basis)                  |
|                 |                     | values vary for different<br>parameters.      |       | 0002 <sub>hex</sub> (CH <sub>4</sub><br>dry basis) <sup>1)</sup>    |
|                 |                     |                                               |       | 0004 <sub>hex</sub> (CO <sub>2</sub><br>wet basis)                  |
|                 |                     |                                               |       | 0006 <sub>hex</sub> (CO <sub>2</sub><br>dry basis) <sup>1)</sup> :  |
|                 |                     |                                               |       | Minimum: 0                                                          |
|                 |                     |                                               |       | Maximum:<br>1000000                                                 |
|                 |                     |                                               |       | Output<br>parameters                                                |
|                 |                     |                                               |       | 0008 <sub>hex</sub> (H <sub>2</sub> O<br>wet basis) <sup>1)</sup>   |
|                 |                     |                                               |       | 000A <sub>hex</sub> (H <sub>2</sub> O<br>dry basis) <sup>1)</sup> : |
|                 |                     |                                               |       | Minimum: 0                                                          |
|                 |                     |                                               |       | Maximum:<br>250000                                                  |
|                 |                     |                                               |       | Output<br>parameters                                                |
|                 |                     |                                               |       | 000C <sub>hex</sub> (T <sub>d</sub> ) <sup>1)</sup>                 |
|                 |                     |                                               |       | 000E <sub>hex</sub> (T <sub>df</sub> ) <sup>1)</sup> :              |
|                 |                     |                                               |       | Minimum: -10                                                        |
|                 |                     |                                               |       | Maximum: 60                                                         |

| Analog output 2 |                     |                                                                                                    |       |                                                                                                    |  |
|-----------------|---------------------|----------------------------------------------------------------------------------------------------|-------|----------------------------------------------------------------------------------------------------|--|
| 2053            | 0804 <sub>hex</sub> | Scale high end for analog<br>output 2 measurement<br>parameter.<br>Minimum and maximum<br>values vary for different<br>parameters. | Float | Output<br>parameters<br>$0000_{hex}$ (CH <sub>4</sub><br>wet basis)<br>$0002_{hex}$ (CH <sub>4</sub><br>dry basis) <sup>1)</sup><br>$0004_{hex}$ (CO <sub>2</sub><br>wet basis)<br>$0006_{hex}$ (CO <sub>2</sub><br>dry basis) <sup>1)</sup> :<br>Minimum: 0<br>Maximum:<br>1000000<br>Output<br>parameters<br>$0008_{hex}$ (H <sub>2</sub> O<br>wet basis) <sup>1)</sup><br>$000A_{hex}$ (H <sub>2</sub> O<br>dry basis) <sup>1)</sup> :<br>Minimum: 0<br>Maximum:<br>250000<br>Output<br>parameters<br>$000C_{hex}$ (T <sub>d</sub> ) <sup>1)</sup><br>$000E_{hex}$ (T <sub>d</sub> ) <sup>1)</sup> :<br>Minimum: -10<br>Maximum: 60 |  |
| 2055            | 0806 <sub>hex</sub> | Error output level (mA)                                                                                                    | Float | Min. 0.5 mA<br>Max. 24 mA                                                                                                    |  |
| 2057            | 0808 <sub>hex</sub> | Low clipping limit                                                                                                    | Float | 0 2.5 %                                                                                                    |  |
| 2059            | 080A <sub>hex</sub> | Low error limit                                                                                                    | Float | 0 1025 %                                                                                                    |  |
| 2061            | 080C <sub>hex</sub> | High clipping limit                                                                                                    | Float | 0 12.5 %                                                                                                    |  |
| 2063            | 080E <sub>hex</sub> | High error limit                                                                                                    | Float | 0 1025 %                                                                                                    |  |

| Analog output 3 |                     |                                                                                             |      |                                                                                                    |  |
|-----------------|---------------------|---------------------------------------------------------------------------------------------|------|----------------------------------------------------------------------------------------------------|--|
| 2305            | 0900 <sub>hex</sub> | Analog output 3 mode                                                                        | Enum | <b>0</b> = Disabled                                                                                                    |  |
|                 |                     | selection                                                                                   |      | <b>1</b> = 4 – 20 mA                                                                                                    |  |
| 2306            | 0901 <sub>hex</sub> | Analog output 3<br>measurement parameter<br>selection. When written,<br>scalings are reset. | Reg  | $\begin{array}{c} 0000_{hex} (CH_4 \\ wet basis) \\ 0002_{hex} (CH_4 \\ dry basis)^{1)} \\ 0004_{hex} (CO_2 \\ wet basis) \\ 0006_{hex} (CO_2 \\ dry basis)^{1)} \\ 0008_{hex} (H_2O \\ wet basis)^{1)} \\ 0008_{hex} (H_2O \\ wet basis)^{1)} \\ 000A_{hex} (H_2O \\ dry basis)^{1)} \\ 000A_{hex} (T_2O \\ dry basis)^{1)} \end{array}$ |  |
|                 |                     |                                                                                             |      | $OOOC_{hex} (I_d)^{1}$                                                                                                    |  |
|                 |                     |                                                                                             |      | UUUE <sub>hex</sub> (I <sub>df</sub> )                                                                                                    |  |
|                 |                     |                                                                                             |      | See Table 17<br>(page 72)                                                                                                    |  |

| Analog output 3 |                     |                                               |       |                                                                     |
|-----------------|---------------------|-----------------------------------------------|-------|---------------------------------------------------------------------|
| 2307            | 0902 <sub>hex</sub> | Scale low end for analog output 3 measurement | Float | Output<br>parameters                                                |
|                 |                     | parameter.<br>Minimum and maximum             |       | 0000 <sub>hex</sub> (CH <sub>4</sub><br>wet basis)                  |
|                 |                     | parameters.                                   |       | 0002 <sub>hex</sub> (CH <sub>4</sub><br>dry basis) <sup>1)</sup>    |
|                 |                     |                                               |       | 0004 <sub>hex</sub> (CO <sub>2</sub><br>wet basis)                  |
|                 |                     |                                               |       | 0006 <sub>hex</sub> (CO <sub>2</sub><br>dry basis) <sup>1)</sup> :  |
|                 |                     |                                               |       | Minimum: 0                                                          |
|                 |                     |                                               |       | Maximum:<br>1000000                                                 |
|                 |                     |                                               |       | Output<br>parameters                                                |
|                 |                     |                                               |       | 0008 <sub>hex</sub> (H <sub>2</sub> O<br>wet basis) <sup>1)</sup>   |
|                 |                     |                                               |       | 000A <sub>hex</sub> (H <sub>2</sub> O<br>dry basis) <sup>1)</sup> : |
|                 |                     |                                               |       | Minimum: 0                                                          |
|                 |                     |                                               |       | Maximum:<br>250000                                                  |
|                 |                     |                                               |       | Output<br>parameters                                                |
|                 |                     |                                               |       | 000C <sub>hex</sub> (T <sub>d</sub> ) <sup>1)</sup>                 |
|                 |                     |                                               |       | 000E <sub>hex</sub> (T <sub>df</sub> ) <sup>1)</sup> :              |
|                 |                     |                                               |       | Minimum: -10                                                        |
|                 |                     |                                               |       | Maximum: 60                                                         |

| Analog output 3 |                     |                                                                                                    |       |                                                                                                    |
|-----------------|---------------------|----------------------------------------------------------------------------------------------------|-------|----------------------------------------------------------------------------------------------------|
| 2309            | 0904 <sub>hex</sub> | Scale high end for analog<br>output 3 measurement<br>parameter.<br>Minimum and maximum<br>values vary for different<br>parameters. | Float | Output<br>parameters<br>$0000_{hex}$ (CH <sub>4</sub><br>wet basis)<br>$0002_{hex}$ (CH <sub>4</sub><br>dry basis) <sup>1)</sup><br>$0004_{hex}$ (CO <sub>2</sub><br>wet basis)<br>$0006_{hex}$ (CO <sub>2</sub><br>dry basis) <sup>1)</sup> :<br>Minimum: 0<br>Maximum:<br>1000000<br>Output<br>parameters<br>$0008_{hex}$ (H <sub>2</sub> O<br>wet basis) <sup>1)</sup><br>$000A_{hex}$ (H <sub>2</sub> O<br>dry basis) <sup>1)</sup> :<br>Minimum: 0<br>Maximum:<br>250000<br>Output<br>parameters<br>$000C_{hex}$ (T <sub>d</sub> ) <sup>1)</sup><br>$000E_{hex}$ (T <sub>df</sub> ) <sup>1)</sup> :<br>Minimum: -10<br>Maximum: 60 |
| 2311            | 0906 <sub>hex</sub> | Error output level (mA)                                                                                                    | Float | Min. 0.5 mA<br>Max. 24 mA                                                                                                    |
| 2313            | 0908 <sub>hex</sub> | Low clipping limit                                                                                                    | Float | 0 2.5 %                                                                                                    |
| 2315            | 090A <sub>hex</sub> | Low error limit                                                                                                    | Float | 0 1025 %                                                                                                    |
| 2317            | 090C <sub>hex</sub> | High clipping limit                                                                                                    | Float | 0 12.5 %                                                                                                    |
| 2319            | 090E <sub>hex</sub> | High error limit                                                                                                    | Float | 0 1025 %                                                                                                    |

| Analog input 1 |                     |                                                                                                    |       |                                                                                                    |
|----------------|---------------------|----------------------------------------------------------------------------------------------------|-------|----------------------------------------------------------------------------------------------------|
| 2562           | 0A01 <sub>hex</sub> | Analog input 1 compensation parameter.                                                                                             | Reg   | 0204 <sub>hex</sub><br>(pressure)                                                                                                    |
|                |                     | Read-only: controlled by<br>the pressure and<br>temperature<br>compensation mode<br>registers.                                     |       | 0206 <sub>hex</sub><br>(temperature)                                                                                                    |
| 2563           | 0A02 <sub>hex</sub> | Scale low end for analog<br>input 1 compensation<br>parameter.<br>Minimum and maximum<br>values vary for different<br>parameters   | Float | 0204 <sub>hex</sub><br>(pressure)<br>Minimum: 0<br>Maximum: 20<br>000                                                                          |
|                |                     | parameters.                                                                                                    |       | 0206 <sub>hex</sub><br>(temperature)<br>Minimum: -200<br>Maximum: 400                                                                          |
| 2565           | 0A04 <sub>hex</sub> | Scale high end for analog<br>input 1 compensation<br>parameter.<br>Minimum and maximum<br>values vary for different<br>parameters. | Float | 0204 <sub>hex</sub><br>(pressure)<br>Minimum: 0<br>Maximum: 20<br>000<br>0206 <sub>hex</sub><br>(temperature)<br>Minimum: -200<br>Maximum: 400 |
| 2567           | 0A06 <sub>hex</sub> | Input value (read-only)                                                                                                    | Float |                                                                                                    |

### A.1.3 Status registers

#### Table 19 Modbus status data registers (read-only)

| Register<br>number<br>(decimal) | Address<br>(hexade<br>cimal) | Register description                                | Data format                                                       | Bitmask                                                            |
|---------------------------------|------------------------------|-----------------------------------------------------|-------------------------------------------------------------------|--------------------------------------------------------------------|
| 513                             | 0200 <sub>hex</sub>          | 200 <sub>hex</sub> Error code 32-bit signed integer | 0201 <sub>hex</sub> (status code low): see<br>Table 20 (page 87). |                                                                    |
|                                 | 0202 <sub>hex</sub>          |                                                     |                                                                   | 0202 <sub>hex</sub> (status code high):<br>see Table 21 (page 87). |

| Register<br>number<br>(decimal) | Address<br>(hexade<br>cimal) | Register description                                                                                                    | Data format              | Bitmask                                                                   |
|---------------------------------|------------------------------|----------------------------------------------------------------------------------------------------|--------------------------|---------------------------------------------------------------------------|
| 517                             | 0204 <sub>hex</sub>          | Pressure compensation values in use                                                                                          | Float                    |                                                                           |
| 519                             | 0206 <sub>hex</sub>          | Temperature<br>compensation values in<br>use                                                                                 | Float                    |                                                                           |
| 521                             | 0208 <sub>hex</sub>          | CH <sub>4</sub> measurement status                                                                                           | 16-bit signed<br>integer | 0000 <sub>hex</sub> : Unsupported<br>0001 <sub>hex</sub> : Reading is not |
| 522                             | 0209 <sub>hex</sub>          | CH <sub>4</sub> measurement status (dry basis) <sup>1)</sup>                                                                 | 16-bit signed<br>integer | reliable<br>0002 <sub>hex</sub> : Under range                             |
| 523                             | 020A <sub>hex</sub>          | CO <sub>2</sub> measurement<br>status                                                                                        | 16-bit signed<br>integer | <b>0003<sub>hex</sub>:</b> Over range<br><b>0004<sub>hex</sub>:</b> Noisy |
| 524                             | 020B <sub>hex</sub>          | CO <sub>2</sub> measurement<br>status (dry basis) <sup>1)</sup>                                                              | 16-bit signed<br>integer | 0005 <sub>hex</sub> : Value locked                                        |
| 525                             | 020C <sub>hex</sub>          | H <sub>2</sub> O measurement<br>status <sup>1)</sup>                                                                         | 16-bit signed<br>integer | 0007 <sub>hex</sub> : Sensor failure                                      |
| 526                             | 020D <sub>hex</sub>          | T <sub>df</sub> measurement status                                                                                           | 16-bit signed<br>integer | ready                                                                     |
| 527                             | 020E <sub>hex</sub>          | T <sub>s</sub> measurement status                                                                                            | 16-bit signed<br>integer |                                                                           |
| 528                             | 020F <sub>hex</sub>          | Device status                                                                                                    | 16-bit signed            | 0000 <sub>hex</sub> : Critical failure                                    |
|                                 |                              |                                                                                                    | Integer                  | 0001 <sub>hex</sub> : Error                                               |
|                                 |                              |                                                                                                    |                          | 0002 <sub>hex</sub> : Warning                                             |
|                                 |                              |                                                                                                    |                          | 0003 <sub>hex</sub> : Notification                                        |
| 529                             | 0210 <sub>hex</sub>          | Clear error log: the error<br>log is cleared if 1 is<br>written, other values are<br>ignored. Register always<br>reads as 0. | Function                 |                                                                           |
| 530                             | 0211 <sub>hex</sub>          | Analog input level                                                                                                    | Float                    |                                                                           |
| 532                             | 0213 <sub>hex</sub>          | Analog input value                                                                                                    | Float                    |                                                                           |

1) MGP261 only

| Bitmask             | Error message                               | Severity |
|---------------------|---------------------------------------------|----------|
| 0000 <sub>hex</sub> | Firmware checksum mismatch.                 | Critical |
| 0001 <sub>hex</sub> | Device settings corrupted.                  | Critical |
| 0009 <sub>hex</sub> | Infrared source temperature too high.       | Error    |
| 0010 <sub>hex</sub> | Infrared source failure.                    | Error    |
| 0011 <sub>hex</sub> | Infrared source failure.                    | Error    |
| 0012 <sub>hex</sub> | Supply voltage out of range.                | Error    |
| 0013 <sub>hex</sub> | Internal voltage out of range.              | Error    |
| 0014 <sub>hex</sub> | Sensor signal low.                          | Error    |
| 0015 <sub>hex</sub> | Sensor signal low.                          | Error    |
| 0016 <sub>hex</sub> | Internal voltage out of range.              | Error    |
| 0017 <sub>hex</sub> | Sensor signal distorted.                    | Error    |
| 0018 <sub>hex</sub> | Sensor signal distorted.                    | Error    |
| 0019 <sub>hex</sub> | CH <sub>4</sub> measurement out of range.   | Error    |
| 0020 <sub>hex</sub> | CO <sub>2</sub> measurement out of range.   | Error    |
| 0021 <sub>hex</sub> | H <sub>2</sub> O measurement out of range.  | Error    |
| 0022 <sub>hex</sub> | T <sub>d</sub> measurement out of range.    | Error    |
| 0023 <sub>hex</sub> | Sensor heater failure.                      | Error    |
| 0024 <sub>hex</sub> | Infrared source temperature too high.       | Error    |
| 0025 <sub>hex</sub> | Internal temperature too high.              | Error    |
| 0026 <sub>hex</sub> | Temperature measurement error.              | Error    |
| 0027 <sub>hex</sub> | Supply power insufficient for analog input. | Error    |
| 0028 <sub>hex</sub> | Analog input 1 out of range.                | Error    |
| 0030 <sub>hex</sub> | Internal temperature error.                 | Error    |
| 0031 <sub>hex</sub> | Supply power insufficient for operation.    | Error    |

#### Table 20 Error codes in register 0200<sub>hex</sub> (status code low)

#### Table 21Error codes in register 0202(status code high)

| Bitmask             | Error message      | Severity |
|---------------------|--------------------|----------|
| 0032 <sub>hex</sub> | Sensor signal low. | Warning  |

| Bitmask             | Error message                               | Severity |
|---------------------|---------------------------------------------|----------|
| 0033 <sub>hex</sub> | Sensor signal low.                          | Warning  |
| 0034 <sub>hex</sub> | Internal temperature high.                  | Warning  |
| 0035 <sub>hex</sub> | Sensor signal distorted.                    | Warning  |
| 0036 <sub>hex</sub> | Sensor signal distorted.                    | Warning  |
| 0037 <sub>hex</sub> | Sensor signal distorted.                    | Warning  |
| 0038 <sub>hex</sub> | Unexpected device restart.                  | Warning  |
| 0039 <sub>hex</sub> | Calibration has expired.                    | Warning  |
| 0042 <sub>hex</sub> | Infrared source temperature out of range.   | Warning  |
| 0043 <sub>hex</sub> | Supply power insufficient for analog input. | Warning  |
| 0044 <sub>hex</sub> | Infrared source temperature out of range.   | Warning  |
| 0048 <sub>hex</sub> | Heater off.                                 | Info     |
| 0049 <sub>hex</sub> | Calibration is about to expire.             | Info     |

### A.1.4 Device identification objects

#### Table 22 Device identification objects

| Object ID (decimal) | Object ID<br>(hexadecimal) | Object name                    | Example contents                                    |
|---------------------|----------------------------|--------------------------------|-----------------------------------------------------|
| 0                   | 00 <sub>hex</sub>          | VendorName                     | "Vaisala"                                           |
| 1                   | 01 <sub>hex</sub>          | ProductCode                    | "MGP261 "                                           |
| 2                   | 02 <sub>hex</sub>          | MajorMinorVersion              | Software version (for example "1.2.3")              |
| 3                   | 03 <sub>hex</sub>          | VendorUrl                      | "http://<br>www.vaisala.com/"                       |
| 4                   | 04 <sub>hex</sub>          | ProductName                    | "Vaisala Multigas Probe<br>MGP261"                  |
| 128                 | 80 <sub>hex</sub>          | SerialNumber <sup>1)</sup>     | Probe serial number<br>(for example,<br>"R0710040") |
| 129                 | 81 <sub>hex</sub>          | Calibration date <sup>1)</sup> | Date of the factory calibration                     |

| Object ID (decimal) | Object ID<br>(hexadecimal) | Object name                    | Example contents                            |
|---------------------|----------------------------|--------------------------------|---------------------------------------------|
| 130                 | 82 <sub>hex</sub>          | Calibration text <sup>1)</sup> | Information text of the factory calibration |

1) Vaisala-specific device information object.

# Maintenance and calibration services

Vaisala offers comprehensive customer care throughout the life cycle of our measurement instruments and systems. Our factory services are provided worldwide with fast deliveries. For more information, see www.vaisala.com/ calibration.

- Vaisala Online Store at store.vaisala.com is available for most countries. You
  can browse the offering by product model and order the right accessories,
  spare parts, or maintenance and calibration services.
- To contact your local maintenance and calibration expert, see www.vaisala.com/contactus.

## Warranty

For standard warranty terms and conditions, see <a href="http://www.vaisala.com/warranty">www.vaisala.com/warranty</a>. Please observe that any such warranty may not be valid in case of damage due to normal wear and tear, exceptional operating conditions, negligent handling or installation, or unauthorized modifications. Please see the applicable supply contract or Conditions of Sale for details of the warranty for each product.

## Technical support

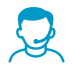

Contact Vaisala technical support at helpdesk@vaisala.com. Provide at least the following supporting information as applicable:

- Product name, model, and serial number
- Software/Firmware version
- Name and location of the installation site
- Name and contact information of a technical person who can provide further information on the problem

For more information, see www.vaisala.com/support.

# Recycling

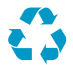

Recycle all applicable material. For information on recycling the different materials used in MGP260, see Recycling instructions (page 70).

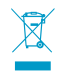

Follow the statutory regulations for disposing of the product and packaging.

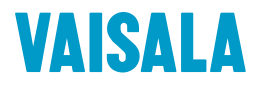

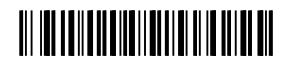

www.vaisala.com